# MaaS 对象数据迁移服务

# 用户指南

文档版本24发布日期2024-10-09

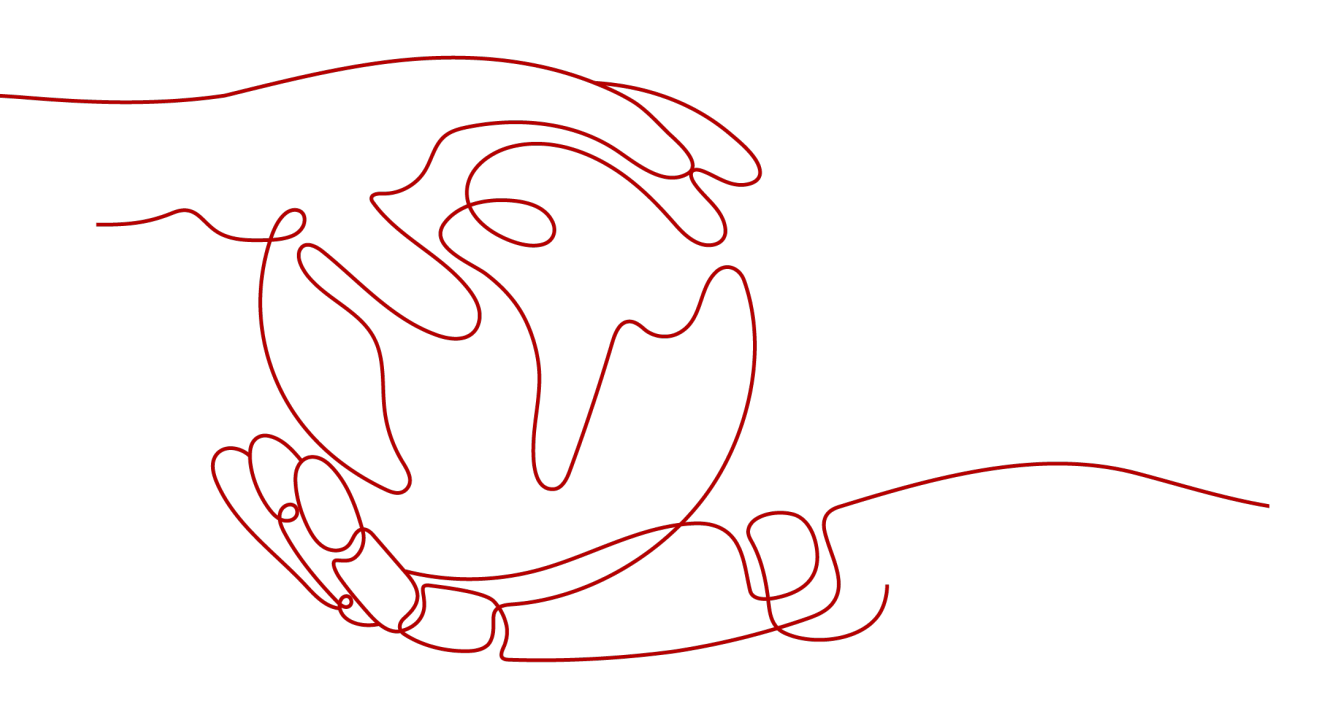

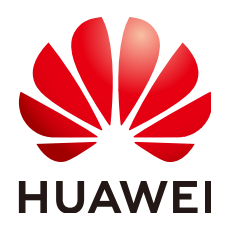

### 版权所有 © 华为技术有限公司 2024。保留一切权利。

非经本公司书面许可,任何单位和个人不得擅自摘抄、复制本文档内容的部分或全部,并不得以任何形式传播。

### 商标声明

# 注意

您购买的产品、服务或特性等应受华为公司商业合同和条款的约束,本文档中描述的全部或部分产品、服务或 特性可能不在您的购买或使用范围之内。除非合同另有约定,华为公司对本文档内容不做任何明示或暗示的声 明或保证。

由于产品版本升级或其他原因,本文档内容会不定期进行更新。除非另有约定,本文档仅作为使用指导,本文 档中的所有陈述、信息和建议不构成任何明示或暗示的担保。

# 安全声明

# 漏洞处理流程

华为公司对产品漏洞管理的规定以"漏洞处理流程"为准,该流程的详细内容请参见如下网址: https://www.huawei.com/cn/psirt/vul-response-process 如企业客户须获取漏洞信息,请参见如下网址: https://securitybulletin.huawei.com/enterprise/cn/security-advisory

| E | 录 |
|---|---|
|---|---|

| 1 权限管理          | 1  |
|-----------------|----|
| 1.1 创建用户并使用 OMS | 1  |
| 2 迁移任务          | 3  |
| 2.1 创建迁移任务      |    |
| 2.2 查看迁移任务      | 15 |
| 2.3 管理迁移任务      | 17 |
| 3 迁移任务组         | 19 |
| 3.1 创建迁移任务组     |    |
| 3.2 查看迁移任务组     |    |
| 3.3 管理迁移任务组     |    |
| 4 同步任务          | 35 |
| 4.1 创建同步任务      |    |
| 4.2 源端配置同步请求    | 41 |
| 4.3 监控同步任务状态    |    |
| 5 查看审计日志        | 50 |
| 6 修订记录          | 53 |

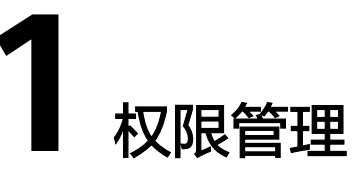

# 1.1 创建用户并使用 OMS

如果您需要对您所拥有的OMS进行精细的权限管理,您可以使用<mark>统一身份认证服务</mark> (Identity and Access Management,简称IAM ),通过IAM,您可以:

- 根据企业的业务组织,在您的华为云账号中,给企业中不同职能部门的员工创建 IAM用户,让员工拥有唯一安全凭证,并使用OMS。
- 根据企业用户的职能,设置不同的访问权限,以达到用户之间的权限隔离。
- 将OMS委托给更专业、高效的其他华为云账号或者云服务,这些账号或者云服务 可以根据权限进行代运维。

如果华为云账号已经能满足您的要求,不需要创建独立的IAM用户,您可以跳过本章 节,不影响您使用OMS的其它功能。

本章节为您介绍对用户授权的方法,操作流程如图1-1所示。

# 前提条件

给用户组授权之前,请您了解用户组可以添加的OMS权限,并结合实际需求进行选择,OMS支持的系统权限,请参见:OMS系统权限。若您需要对除OMS之外的其它服务授权,IAM支持服务的所有权限请参见权限策略。

# 示例流程

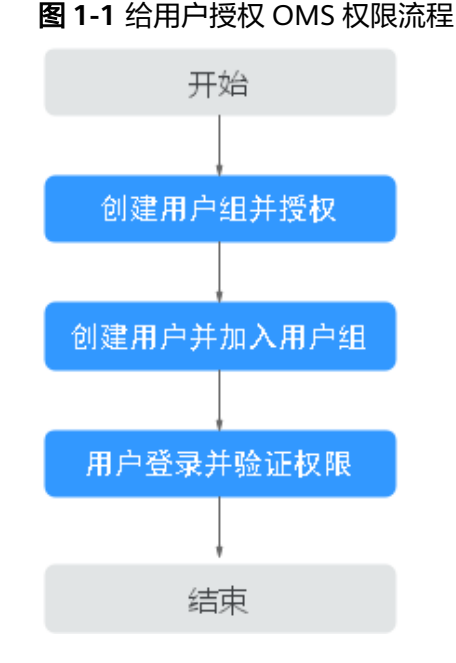

# 1. 创建用户组并授权

- 系统策略:如果IAM用户需要OMS的所有操作权限,则为IAM用户授予系统 策略。在IAM控制台创建用户组,并授予"OMS Administrator"与"OBS Administrator"。
- 自定义策略:如果IAM用户只需要拥有OMS的部分操作权限,则使用自定义 策略,参见<mark>如何获取源端桶权限和目的端桶权限?</mark>
- 2. 创建用户并加入用户组

在IAM控制台创建用户,并将其加入1中创建的用户组。

# ⚠ 注意

用户的"**访问方式**"必须同时勾选"**编程访问**"和"管理控制台访问"。

3. 用户登录并验证权限

新创建的用户登录控制台,切换至授权区域,验证权限:

- 在"服务列表"中选择对象存储迁移服务,进入对象存储迁移服务主界面, 单击右上角"创建迁移任务",如果可以创建迁移任务,表示"OMS Administrator"已生效。
- 在"服务列表"中选择除对象存储迁移服务外(假设当前策略仅包含OMS Administrator )的任一服务,若提示权限不足,表示"OMS Administrator"已生效。

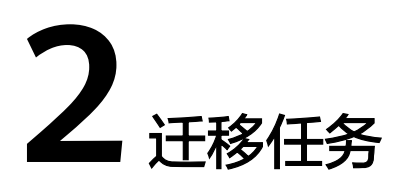

适用于单个桶数据量不超过3 TB或对象个数不超过500万的对象存储迁移场景,通过创 建对象存储迁移任务,可将对象数据进行快速迁移。

对客户开放迁移任务API,客户可根据自身业务诉求进行定制化开发,例如周期性定时 创建同步任务。

# 2.1 创建迁移任务

# 适用场景

适用于单个桶数据量不超过3 TB或对象个数不超过500万的对象存储迁移场景,通过创建对象存储迁移任务,可将对象数据进行快速迁移。

#### 🛄 说明

如果单个桶数据量大于3 TB或对象个数大于500万,建议您创建迁移任务组来进行迁移。

# <u>∕</u>∧ 注意

- OMS默认会将等待超过30天未调度的任务自动设置为失败,并且会自动清除该任务的AK/SK。为防止大量任务阻塞在等待中,请控制创建任务的频率。
- 如果单个对象大小超过500G,建议您通过提交工单的方式,开通并发分片白名单配置,提升迁移速率。
- 在迁移过程中,系统将自动在目的端桶创建一个名为"OMS"的临时文件夹。严禁
   手动操作此文件夹,包括但不限于修改、删除或添加内容。对该文件夹进行的任何
   手动操作都可能导致迁移流程中断或失败。

# 背景信息

对象存储迁移服务支持迁移以下的源端云服务商或数据源类型:

- 华为云
- 亚马逊云(中国)

- 阿里云
- 微软云
- 腾讯云
- 谷歌云
- 七牛云
- 青云
- 百度云
- 金山云
- 优刻得
- HTTP/HTTPS数据源

#### 须知

- 本节以华为云为源端数据源为例进行介绍,其余云服务商创建迁移任务的详细步骤,您可以参考各云服务商迁移教程。
- 迁移过程中,对象存储迁移服务会调用源端云服务提供商的对象存储服务接口,所
   产生的费用都遵从源端云服务提供商的计费规则并由其向您收取。

# 前提条件

- 已注册华为账号并开通华为云,完成实名认证。
- 已获取源端和目的端账号的AK/SK。
  - 源端桶对应账户需要的权限包括:列举桶,获取桶位置,列举对象,获取对 象元数据,获取对象内容。获取方式参见源端桶权限获取。
  - 目的端桶需要的权限包括:列举桶,获取桶位置,列举对象,获取对象元数 据,获取对象内容,上传对象,列举已上传段,取回归档存储对象。获取方 式参见目的端桶权限获取。
- 已在OBS服务中创建桶。
- 您过去24小时内已创建的迁移任务未满1000000个。
- 您名下处于"等待中"状态的迁移任务未满1000000个。

#### 操作步骤

- 步骤1 登录管理控制台。
- **步骤2** 单击管理控制台左上角的<sup>⑦</sup>,在下拉框中选择区域。
- 步骤3 单击"服务列表",选择"迁移 > 对象存储迁移服务 OMS"。

进入"对象存储迁移服务"页面。

步骤4 在总览页面单击"创建迁移任务"。

仔细阅读弹出的服务声明,勾选"**同意以上服务声明**",单击"**确定**",进入"**创建** 迁移任务"页面。 步骤5 选择"是否开启迁移前评估"。

- 选择"关闭",不执行迁移前评估。
- 选择"开启",设置"迁移文件数"、"迁移总容量"以及"期望迁移市场", 单击"开始评估"。评估完成后,在"开始评估"按钮下会展示迁移前评估结果。
- 步骤6选择源端/目的端。
  - 1. 选择源端,具体参数参见表2-1。

#### 表 2-1 源端选择参数

| 参数                               | 说明                                                                                                 |
|----------------------------------|----------------------------------------------------------------------------------------------------|
| 源端数据源                            | 待迁移的源端云服务提供商。                                                                                      |
| (可选)appID                        | 当源端云服务提供商为腾讯云,则需要输入该参<br>数,applD 是您腾讯云账户的一个标识。                                                     |
| 源端访问密钥(Access<br>Key )           | 源端云服务提供商的访问密钥(AK )。最大长度是<br>100个字符。                                                                |
| 源端私有访问密钥<br>(Secret Access Key ) | 源端云服务提供商的私有访问密钥(SK ),与AK相<br>匹配。最大长度是100个字符。                                                       |
| 是否指定桶名                           | 当您不具备列举桶权限,但具有列举桶中对象、获<br>取对象元数据和获取对象权限时可以开启此参数,<br>通过指定源端桶的路径来进行迁移。<br>设置说明参见 <mark>表2-2</mark> 。 |

# 表 2-2 "是否指定桶名"的设置说明

| 如果                   | 那么                                                                                                    |
|----------------------|----------------------------------------------------------------------------------------------------|
| 开启"是否指定桶名"           | 1. 在"选择区域"下拉框中选择源端桶所在<br>区域。                                                                                                    |
|                      | 2. 在"桶名或路径"文本框中输入源端桶名<br>或带桶名的路径。                                                                                               |
|                      | 3. 单击"连接源端桶"。                                                                                                    |
|                      | <b>说明</b><br>对象存储迁移服务将检查源端信息填写是否正<br>确。如果填写正确,会提示连接桶成功。                                                                         |
| 关闭"是否指定桶名"(默认设<br>置) | <ol> <li>单击"桶"下拉框,选择待迁移数据所在的桶。</li> <li>对象存储迁移服务将检查源端信息填写是<br/>否正确。如果填写正确,且您的账号具有<br/>列举桶名的权限,则会在"桶"中列举您<br/>名下的所有桶。</li> </ol> |
|                      | <b>说明</b><br>当源端AK/SK没有列举桶权限时,需要开启"是否<br>指定桶名"。                                                                                 |

2. 选择目的端,具体参数参见表2-3。

#### 表 2-3 目的端选择参数

| 参数                                    | 说明                                                                                         |
|---------------------------------------|--------------------------------------------------------------------------------------------|
| 目的端访问密钥<br>(Access Key )              | 华为云的访问密钥(AK )。最大长度是100个字符。                                                                 |
| 目的端私有访问密钥<br>( Secret Access<br>Key ) | 华为云的私有访问密钥(SK ),与AK相匹配。最大长<br>度是100个字符。<br>输入访问密钥和私有访问密钥后,请单击" <b>列举目的</b><br><b>端桶</b> "。 |
| 桶                                     | 存放迁移数据的华为云OBS桶。                                                                            |

步骤7 单击"下一步",进入"设置任务参数"页签。

步骤8 设置"**源端配置选项**"区域参数。

1. 选择迁移方式。

| 如果      | 那么                                                                         |
|---------|----------------------------------------------------------------------------|
| 选择文件/文件 | 单击"选择",选择待迁移的文件或文件夹后,单击"确                                                  |
|         | 定"。对于已选择的文件或文件夹,您可以单击 × 从已选文<br>件/文件夹列表中删除。                                |
|         | 说明                                                                         |
|         | – 如果选择的云服务提供商为七牛,则不支持选择文件/文件夹。                                             |
|         | – 若不设置该参数,则默认迁移全桶数据。                                                       |
|         | - 针对每个迁移任务,在同一目录层级下,您最多可以选择500个<br>文件或文件夹。                                 |
|         | <ul> <li>由于OBS服务的规格限制,请确认对象迁移到目的端后的名称不<br/>超过1024个字符,否则将导致任务失败。</li> </ul> |

| 如果     | 那么                                                                                                    |  |  |  |
|--------|----------------------------------------------------------------------------------------------------|--|--|--|
| 指定对象列表 | 指定对象列表方式,一般用于增量迁移场景,用户需要将待<br>迁移的源端对象名称逐一写入一个对象列表文件。再将这个<br>对象列表文件放在华为云obs桶中,对象存储迁移服务会读<br>取这个对象列表文件,并迁移文件中列出的所有对象。                                    |  |  |  |
|        | 说明                                                                                                    |  |  |  |
|        | – 对象列表文件大小不能超过1024MB。                                                                                                    |  |  |  |
|        | - 对象列表文件中的首个对象必须存在,否则会预校验不通过。                                                                                                    |  |  |  |
|        | – 对象列表文件必须是".txt"类型的文件,并且该文件元数据中<br>的"ContentType"只能为: "text/plain"。                                                                                   |  |  |  |
|        | – 对象列表文件必须是UTF-8无BOM格式编码格式。                                                                                                    |  |  |  |
|        | <ul> <li>在对象列表文件中,每一行只能包含一个对象名称。如果对象名称包含特殊字符或空格,为了确保迁移过程的正确性,需要使用URL编码进行转换。</li> <li>例如:待迁移对象为"6-objs.txt"和"oms/考试计划.docx",则对象列表文件中应写入如下内容:</li> </ul> |  |  |  |
|        | 6-objs.txt<br>oms%2F%E8%80%83%E8%AF%95%E8%AE%A1%E5%88%92.docx                                                                                          |  |  |  |
|        | <ul> <li>对象列表文件中每行不要添加无效空格,否则会将空格作为对象</li> <li>名,导致迁移失败。</li> </ul>                                                                                    |  |  |  |
|        | – 对象列表文件中每行长度不要超过65535,否则会导致迁移失<br>败。                                                                                                    |  |  |  |
|        | – 对象列表文件的元数据中不能设置"ContentEncoding",否则<br>会导致迁移失败。                                                                                                    |  |  |  |
|        | <ul> <li>对象列表文件如果是归档数据,迁移前需要先手动恢复,对象存储迁移服务才能访问和获取。</li> </ul>                                                                                          |  |  |  |
|        | 1. 选择"列表文件所在桶(华为云)"。                                                                                                    |  |  |  |
|        | <b>说明</b><br>此参数中列出的桶是通过 <mark>步骤6.2</mark> 中输入的目的端AK/SK得到的桶<br>列表。                                                                                    |  |  |  |
|        | 请确保列表文件所在桶与目的端桶处于同一区域,否则后续将无<br>法选择对象列表文件。                                                                                                    |  |  |  |
|        | 2. 在"对象列表文件"区域内单击"选择",选择用户指定<br>的对象列表文件,单击"确定"。                                                                                                    |  |  |  |
| 输入对象前缀 | 在"添加对象数据"区域内输入对象数据名称或者名称前                                                                                                    |  |  |  |
|        | │缀,系统会自动匹配出数据。您可以单击 × ,从这些匹配到<br>│的迁移数据列表中删除不需要迁移的数据。                                                                                                  |  |  |  |
|        | 说明                                                                                                    |  |  |  |
|        | <ul> <li>添加对象前缀时,如果对象文件在桶的根目录下,则直接添加前缀;如果对象文件存在目录路径,则需要在对象前缀前添加对象文件所在的目录路径。格式为:桶名/文件夹/对象前缀。</li> </ul>                                                 |  |  |  |
|        | – 若不添加该参数,则默认迁移全桶的数据。                                                                                                    |  |  |  |

| 如果      | 那么                                                                                                    |
|---------|----------------------------------------------------------------------------------------------------|
| 指定URL列表 | 指定URL列表方式,一般适用于HTTP或HTTPS源端的迁移场<br>景,用户需要将待迁移的文件URL和目的端对象名称写入<br>URL列表文件,并将生成的URL列表文件放在华为云OBS桶<br>中,对象存储迁移服务将会迁移指定URL列表文件中的所有<br>对象。<br>1.选择"列表文件所在桶(华为云)"。<br>说明 |
|         | <ul> <li>此参数中列出的桶是通过步骤6.2中输入的目的端AK/SK得到的桶列表。</li> </ul>                                                                                                    |
|         | <ul> <li>请确保列表文件所在桶与目的端桶处于同一区域,否则后续<br/>将无法选择对象列表文件。</li> </ul>                                                                                                   |
|         | <ul> <li>出于安全考虑,若您的源端同时支持HTTP和HTTPS协议,建<br/>议迁移时使用HTTPS协议;若使用HTTP协议,会存在数据可<br/>能会被监听窃取、数据被篡改、中间人重放攻击等风险。</li> </ul>                                               |
|         | <ul> <li>如果待迁移内容为非公开内容时,建议不要将源端数据公<br/>开,采用其他非HTTP/HTTPS方式进行迁移。</li> </ul>                                                                                        |
|         | ■ URL列表迁移不支持URL重定向。                                                                                                    |
|         | 2. 在"选择URL列表文件"区域内单击"选择",选择用户<br>指定的URL列表文件,单击"确定"。                                                                                                    |

| 如果 | 那么 |                                                                                                    |
|----|----|----------------------------------------------------------------------------------------------------|
|    | 说明 |                                                                                                    |
|    | •  | URL列表文件大小不能超过1024MB。                                                                                                    |
|    | •  | URL列表文件必须是".txt"类型的文件,并且该文件元数据<br>中的"ContentType"只能为:"text/plain"。                                                                                                    |
|    | -  | URL列表文件必须是UTF-8无BOM格式编码格式。                                                                                                    |
|    | -  | URL列表文件中每行只能包含一个URL和目的端对象名称。                                                                                                    |
|    | •  | URL列表文件中每行长度不要超过65535,否则会导致迁移失<br>败。                                                                                                    |
|    | •  | URL列表文件的元数据中不能设置"ContentEncoding",否<br>则会导致迁移失败。                                                                                                    |
|    | •  | URL列表文件中的首行格式必须正确,否则会预校验不通<br>过。                                                                                                    |
|    | •  | URL列表文件中每行使用制表符\t分隔URL和目的端对象名称,格式为:[URL][制表符][目的端对象名称],其中源端对象名称如果包含中文、特殊字符必须使用URL Encode对URL编码;目的端对象名称如果包含中文、特殊字符也需要使用URL Encode编码。<br>注意:                                                                                                    |
|    |    | URL编码仅从域名后第二个字符开始,不要将协议头、域名<br>以及域名两侧的斜线转码,否则将导致格式校验错误。                                                                                                    |
|    |    | URL与目的端对象名称之间使用一个制表符(键盘上Tab键 )<br>进行分隔,请勿使用空格。                                                                                                    |
|    |    | 例如:<br>http://xxx.xxx.xxx.com/doc/%e6%96%87%e4%bb%b61.txt<br>doc/%e6%96%87%e4%bb%b61.txt<br>http://xxx.xxx.xxx.com/doc/thefile2.txt doc/thefile2.txt http://<br>xxx.xxx.xxx.com/the%20file.txt the%20file.txt http://<br>xxx.xxx.xxx.com/the%20file2.txt the+file2.txt http://<br>xxx.xxx.xxx.com/doc/thefile.txt doc/thefile.txt |
|    |    | 以上示例中,URL所表示的文件,被复制到目的端桶后,对<br>象会被分别命名为:doc/文件1.txt、doc/thefile2.txt、the<br>file.txt、the file2.txt以及doc/thefile.txt。                                                                                                    |
|    | •  | URL列表文件中每行不要添加无效空格,否则会将空格作为<br>对象名,导致迁移失败。                                                                                                    |
|    |    | URL列表文件中的URL需确保可通过HEAD和GET请求正常访<br>问。                                                                                                    |

步骤9 设置"目的端配置选项"区域参数。

- 1. 保存到指定前缀。
  - 选择"**关闭**",源端对象迁移到目的端后,对象名保持不变。
  - 选择"**开启**",如<mark>图2-1</mark>所示,输入**对象前缀**,源端对象迁移到目的端后,会在对象名前增加设置的前缀。

### 图 2-1 输入对象前缀

| 目的端配置选项 |      |      |      |        |          |
|---------|------|------|------|--------|----------|
| 保存到指定前缀 |      |      |      |        |          |
|         |      |      |      |        |          |
| 輸入对象前缀  |      |      |      |        |          |
|         |      |      |      |        |          |
| 前缀不能以开头 |      |      |      |        |          |
| 配置存储策略  |      |      |      |        |          |
| 默认配置    | 标准存储 | 低频存储 | 归档存储 | 深度归档存储 | 保留源端存储类型 |

🗀 说明

关于"保存到指定前缀"参数的详细设置方法请参考指定前缀参数设置规则。

2. 配置存储策略

选择迁移到华为云OBS后,对象的存储类型。存储策略说明请参见<mark>存储类型介</mark> <mark>绍</mark>。

**步骤10** (可选)单击"高级选项"前面 ~,展开高级选项参数。根据表2-4,设置高级选项参数。

表 2-4 高级选项参数说明

| 参数         | 说明                                                                          |
|------------|-----------------------------------------------------------------------------|
| 元数据迁移方式    |                                                                             |
|            | ● 选择 <b>忽略元数据</b> ,OMS只迁移源端Content-<br>Type、Content-Encoding元数据。            |
|            | ● 选择" <b>保留元数据</b> ",OMS会迁移支持范围内的元数<br>据。                                   |
|            | 须知                                                                          |
|            | <ul> <li>- 仅支持中文字符、英文字符、数字和中划线【-】迁移。除</li> <li>上述字符外,其他所有字符均不支持。</li> </ul> |
|            | – 如果选择"忽略元数据迁移",为保证迁移任务正常运<br>行,仍将迁移Content-Type、Content-Encoding元数据。       |
| 迁移指定时间后的对象 | 选择是否迁移在指定时间后的对象。                                                            |
|            | ● 选择"关闭",不过滤源端待迁移对象。                                                        |
|            | <ul> <li>选择"开启",设置迁移指定时间后,OMS服务仅迁<br/>移在指定时间之后修改的源端待迁移对象。</li> </ul>        |

| 参数     | 说明                                                                                                    |
|--------|----------------------------------------------------------------------------------------------------|
| 服务端加密  | 选择是否服务端加密。                                                                                                    |
|        | • 选择"关闭",迁移后对象均不加密。                                                                                                    |
|        | ● 选择"开启",所有对象在迁移到OBS桶后都将被加密存储                                                                                             |
|        | 说明                                                                                                    |
|        | <ul> <li>默认使用SSE-KMS加密,不支持其它加密方式或者自定义加密。</li> </ul>                                                                       |
|        | ● 目的端为并行文件系统(PFS)时,不支持KMS加密。                                                                                              |
|        | ● 使用KMS服务端加密可能会降低迁移速率10%左右                                                                                                |
|        | ● 当前区域支持KMS加密时,此参数才可用。                                                                                                    |
| 记录失败对象 | 选择是否记录迁移失败的对象。                                                                                                    |
|        | <ul> <li>选择"关闭",则不记录迁移失败的对象。如果迁移失败,只能全量重传。</li> </ul>                                                                     |
|        | <ul> <li>选择"开启",记录迁移失败的对象。如果迁移失败,<br/>支持只对迁移失败对象进行重传。</li> </ul>                                                          |
|        | 说明                                                                                                    |
|        | <ul> <li>单个迁移任务或迁移任务组任务,都会将迁移失败的对象记录<br/>在一个以任务名称命名的失败对象列表文件中,并将该文件上<br/>传到目的端桶的"oms/failed_object_lists/"路径下。</li> </ul> |
|        | <ul> <li>失败对象列表文件,最多记录10万个失败对象。</li> <li>失败对象超过10万个的场景,建议基于已有失败对象列表,<br/>分析处理后重新迁移。</li> </ul>                            |
|        | <ul> <li>该文件记录了迁移任务失败的摘要信息,包括:失败原因、发生时间(参照当前区域所属时区)、失败对象(经过URL编码)、失败对象(未经过URL编码)、源端SDK返回的错误码。</li> </ul>                  |
|        | <ul> <li>当迁移失败对象重传成功后,失败对象列表文件仍会保留在目的端。您如果不再需要该文件,请手动删除。</li> </ul>                                                       |

| 参数     | 说明                                                                                                    |
|--------|----------------------------------------------------------------------------------------------------|
| 解冻归档数据 | 归档类型的对象存储要实现迁移,必须预先解冻。当您的<br>源端云服务提供商支持自动解冻归档类型数据时,可以勾<br>选此选项。                                         |
|        | <ul> <li>选择"开启":如果遇到归档类型对象,则自动解冻该<br/>对象并进行迁移。如果解冻失败,则判定该对象迁移失<br/>败并跳过,继续迁移其余对象。</li> </ul>            |
|        | 须知                                                                                                    |
|        | – 目前支持以下云服务提供商的归档数据的自动解冻:华为<br>云、阿里云、金山云、腾讯云。                                                           |
|        | <ul> <li>解冻预计耗时1分钟及以上,对象越大解冻耗时越长,超<br/>过3分钟默认解冻失败。各云服务提供商的解冻耗时可能<br/>存在差异,具体请参考各云服务提供商的相关文档。</li> </ul> |
|        | – 解冻归档数据的过程中会产生两种费用,一是API调用费<br>用,二是归档数据取回费用,这些均由源端云服务提供商<br>向您收取。                                      |
|        | <ul> <li>归档数据的解冻状态会持续一段时间,在此时间内支持对象的下载/访问,超过此时间后需要重新解冻。解冻状态持续时间请参考各云服务提供商的相关文档。</li> </ul>              |
|        | <ul> <li>默认取回时间为3天,当迁移对象数超过300 w或容量大小<br/>超过3 TB时,为避免迁移时间过长,数据再次归档后导致<br/>迁移失败,请选择迁移任务组方式迁移。</li> </ul> |
|        | <ul> <li>在迁移任务开始后,暂停/重启操作会导致所有取回重新执行,造成解冻周期延长、存储费用增加,请谨慎操作。</li> </ul>                                  |
|        | <ul> <li>对象存储数据从源端云服务提供商迁移到华为云后,存储</li> <li>类型和目的端桶的存储类型保持一致,与源端对象存储类型无关。</li> </ul>                    |
|        | <ul> <li>选择"关闭":如果遇到归档类型对象,则直接判定该<br/>对象迁移失败并跳过,继续迁移其余对象。</li> </ul>                                    |

| 参数   | 说明                                                                                                    |
|------|----------------------------------------------------------------------------------------------------|
| 发送通知 | 选择是否使用SMN消息通知功能,该功能可以通知您迁移<br>任务的结果。                                                                                                    |
|      | ● 选择"关闭",不接收SMN消息。                                                                                                    |
|      | ● 选择"开启",接收SMN消息。<br>需要执行以下步骤:                                                                                                    |
|      | 1. 单击 "SMN主题"所在行的 "添加" ,弹出 "选择<br>SMN主题" 对话框。                                                                                                    |
|      | <ol> <li>选择接收SMN消息的主题,单击"确定"完成选择。如果您所选的SMN主题没有对对象存储迁移服务授权,单击"确定"则会弹出"警告"对话框。如果需要授权,请单击"是"为对象存储迁移服务授权,否则请单击"否"返回"选择SMN主题"页面,选择其他SMN主题。</li> </ol> |
|      | <ol> <li>4. 单击"SMN模板"所在行的"添加",弹出"选择<br/>SMN模板"对话框。如果设置此值,则表示用模板<br/>方式发送SMN信息。模板名称下必须有default协议<br/>的模板。</li> </ol>                              |
|      | 4. 选择接收SMN信息的模板,单击"确定"完成选择。                                                                                                    |
|      | 5. 设置"触发条件"参数。您可以只勾选其中一个参数或者两个参数都勾选。                                                                                                    |
|      | – "迁移成功"表示迁移任务成功时发送SMN消息通知。                                                                                                    |
|      | – "迁移失败"表示迁移任务失败时发送SMN消息通知。                                                                                                    |
|      | <b>说明</b><br>如果您无法正常使用SMN消息通知功能,请参见 <mark>SMN消息通</mark><br>知功能无法正常使用怎么办?。                                                                        |

| 参数       | 说明                                                                                                    |  |
|----------|----------------------------------------------------------------------------------------------------|--|
| 流量控制     | 设置迁移任务在指定时段的最大流量带宽。                                                                                                    |  |
|          | ● 选择"关闭",不进行流量控制。                                                                                                    |  |
|          | <ul> <li>选择"开启",进行流量控制。</li> <li>需要执行以下步骤:</li> </ul>                                                                                                    |  |
|          | 1. 在"开始时间"、"结束时间"和"限制最大流<br>量"文本框中输入数值。<br>限制最大流量的数值范围: 1~ 200MB/s 。                                                                                            |  |
|          | <b>须知</b><br>例如:设置开始时间08:00、结束时间12:00、限制最大<br>流量20 MB/s,当迁移任务运行到(08:00~12:00)该时间<br>段时,最大迁移速度将限制为20 MB/s。该时间段以外,<br>迁移速度不做限制。                                   |  |
|          | 时区时间以控制台所选Region的当地时间为准。                                                                                                    |  |
|          | 2. 单击"新增流量控制"。下方新增一条规则记录。                                                                                                    |  |
|          | 3. 重复 <b>1.~2.</b> ,增加新的流量控制规则。<br>您也可以单击"操作"栏的'删除',删除本行记<br>录。                                                                                                 |  |
|          | <b>说明</b><br>最多可以创建5条记录。                                                                                                    |  |
|          | 即使在创建任务后,您也可以在任务详情中继续设置流量控制规则。                                                                                                    |  |
| 同名对象覆盖方式 | <ul> <li>大小/最后修改时间对比覆盖:对于源端和目的端存在的同名对象,保留最后修改时间较新的对象;如果最后修改时间相同,大小不同,则源端覆盖目的端;如果最后修改时间和大小都相同,则跳过迁移。</li> </ul>                                                  |  |
|          | • <b>不覆盖</b> :对于源端和目的端存在的同名对象,跳过源端<br>对象,保留目的端对象。                                                                                                    |  |
|          | <ul> <li>CRC64对比覆盖:对于源端和目的端存在的同名对象,<br/>对比源端和目的端对象元数据中的CRC64值,相同则跳<br/>过,不同则覆盖。如果源端与目的端对象元数据中不存<br/>在CRC64值,则默认使用大小/最后修改时间对比覆盖<br/>策略执行。</li> <li>说明</li> </ul> |  |
|          |                                                                                                    |  |
|          | - 需满足源端、目的端对象的加密状态一致。                                                                                                    |  |
|          | • <b>全覆盖</b> :对于源端和目的端存在的同名对象,源端对象<br>直接覆盖目的端对象。                                                                                                    |  |
| 一致性校验    | • 大小/最后修改时间校验:默认配置,通过对比源端和<br>目的端对象大小+最后修改时间,判断迁移后数据是否<br>完整。                                                                                                   |  |
|          | • CRC64校验:通过对比源端和目的端对象元数据中<br>CRC64值,判断迁移后数据是否完整。如果源端与目的<br>端对象元数据中不存在CRC64值,则默认使用大小/最<br>后修改时间校验策略。                                                            |  |
| 任务优先级    | 任务较多时,可以通过设置任务优先级制定迁移顺序。                                                                                                    |  |

| 参数 | 说明                               |
|----|----------------------------------|
| 描述 | 输入本次迁移任务的简单描述信息。<br>最多可输入255个字符。 |

步骤11 单击"下一步",进入确认信息页面。

- 步骤12 确认迁移信息的设置,并启动迁移。
  - 浏览各项迁移参数的设置是否正确。
     如果有误,可以单击"上一步"返回之前的页面进行修改。
  - 单击"下一步"。提示创建迁移任务成功。
     查看迁移任务列表已新增该任务。
     关于迁移任务状态,参见查看迁移任务。

🗀 说明

任务创建后,会生成一个任务ID供您快速识别。它显示在列表中任务的左上角,由源端桶 名+目的端桶名+时间序列标识拼接而成。

----结束

# 2.2 查看迁移任务

创建迁移任务后,您可以随时通过任务详情查看迁移进度以及进行一些后续操作。

# 查看迁移任务详情

- 步骤1 登录管理控制台,进入"对象存储迁移服务"页面。
- **步骤2** 在左侧导航树,选择"迁移任务",进入到"迁移任务"页面。在迁移任务列表上方的搜索框,设置条件过滤迁移任务。
  - 迁移任务组ID:如果迁移任务通过创建迁移任务组生成,输入任务组ID,可以筛选出该任务组下面的所有迁移任务。
     任务组ID的具体信息,需要从迁移任务组页面获取。
  - 任务状态:各状态说明参见表2-5。

表 2-5 迁移任务状态

| 状态  | 说明                                     |
|-----|----------------------------------------|
| 等待中 | 迁移任务创建后正在进行后台初始化操作或等待其他正在<br>迁移中的任务完成。 |
| 迁移中 | 迁移任务进行中,对象数据正在从其他云服务商迁移至华<br>为云。       |
| 暂停  | 迁移任务暂停,可手动恢复任务。                        |
| 暂停中 | 正在暂停迁移任务。                              |

| 状态   | 说明                             |
|------|--------------------------------|
| 迁移成功 | 迁移任务已正常迁移完成。                   |
| 迁移失败 | 迁移任务失败,未成功完成迁移。失败的任务可手动重<br>启。 |

步骤3 单击"任务名称",可查看已迁移对象数/对象总数、任务进度、迁移速率、源端/目 的端信息以及您在创建迁移任务时设置的各项参数信息。

----结束

#### 设置流量控制策略

迁移过程中,您可以根据实际情况,随时新增/修改/删除流量控制策略。

- 步骤1 登录管理控制台,进入"对象存储迁移服务"页面。
- **步骤2** 在迁移任务列表,找到需要新增/修改流量控制策略的任务。单击任务名称列表下具体的"任务名称"。
- **步骤3**单击"**流量控制**"下的 🖉 按钮。
  - 如需新增流量控制,单击"新增流量控制",设置"开始时间"、"结束时间"
     和"限制最大流量"。
  - 如需修改流量控制,根据您的实际要求,修改"开始时间"、"结束时间"和 "限制最大流量"。
  - 如需删除流量控制,单击对应记录操作列的 1/2 按钮。

🛄 说明

- 限制最大流量的数值范围: 1~ 200MB/s 。
- 最多可以创建5条记录。
- 步骤4 单击"确定",完成流量控制策略设置。

----结束

#### 查看迁移记录

迁移过程中,会生成迁移记录如成功对象、失败对象、忽略对象等列表文件,存放在 您的目的桶中。

获取对象列表的方法请参见下表。

| 如果        | 那么                                                                                                    |
|-----------|----------------------------------------------------------------------------------------------------|
| 已迁移对象数大于0 | 在任务详情中找到" <b>成功对象列表路径</b> ",单击路<br>径链接跳转到OBS控制台,下载相应的txt文件,查<br>看成功对象列表。<br>说明<br>成功对象列表路径说明:oms/task/任务名称/<br>success_object_lists/时间戳.success_list.txt。 |

| 如果       | 那么                                                                                 |
|----------|------------------------------------------------------------------------------------|
| 忽略对象数大于0 | 在任务详情中找到" <b>忽略对象列表路径"</b> ,单击路<br>径链接跳转到OBS控制台,下载相应的txt文件,查<br>看忽略对象列表。           |
|          | <b>说明</b><br>忽略对象列表路径说明:oms/task/任务名称/<br>skip_object_lists/时间戳.skip_list.txt。     |
| 失败对象数大于0 | 在任务详情中找到" <b>失败对象列表路径"</b> ,单击路<br>径链接跳转到OBS控制台,下载相应的txt文件,查<br>看失败对象列表。           |
|          | <b>说明</b><br>失败对象列表路径说明:oms/task/任务名称/<br>failed_object_lists/时间戳.failed_list.txt。 |
|          | 失败对象列表错误码详细说明参见 <mark>查看失败对象列</mark><br>表。                                         |

# 2.3 管理迁移任务

操作场景

创建迁移任务后,您可以对迁移任务执行启动/停止、重启、删除等操作。

操作步骤

**步骤1** 登录管理控制台,进入"对象存储迁移服务"页面。

步骤2 对目标迁移任务进行操作。

表 2-6 管理迁移任务

| 项目     | 场景                                                                  | 操作                                                                                                    |
|--------|---------------------------------------------------------------------|----------------------------------------------------------------------------------------------------|
| 暂停迁移任务 | 因故暂停正在迁移的任务,比<br>如:当迁移任务并发数超过系统<br>的限制时,暂停部分次要迁移任<br>务,优先执行重要的迁移任务。 | <ol> <li>1. 单击任务操作列的"停止"<br/>按钮。</li> <li>2. 仔细阅读弹出窗口中的内容<br/>后单击"确定",暂停该迁<br/>移任务。</li> <li>任务状态显示为"暂停<br/>中"。</li> </ol> |

| 项目     | 场景                                                                                      | 操作                                                                                                    |
|--------|-----------------------------------------------------------------------------------------|----------------------------------------------------------------------------------------------------|
| 恢复迁移任务 | 对于暂停的迁移任务,您可以手<br>动恢复,继续迁移。                                                             | <ol> <li>1. 单击任务操作列的"启动"<br/>按钮。</li> <li>2. 在弹出窗口中输入源端和目<br/>的端的AK、SK后,单击"确<br/>定"。</li> <li>说明<br/>如果启用了CDN鉴权,还需要<br/>输入校验密钥。</li> <li>任务状态显示为"迁移<br/>中"。</li> </ol>                                                 |
| 重启迁移任务 | 当迁移任务失败时,您可以手动<br>重启迁移失败的任务,重新执行<br>迁移。                                                 | <ol> <li>单击任务操作列的"更多 &gt;<br/>重启"。</li> <li>在弹出窗口中输入源端和目的端的AK、SK后,单击"确定"。</li> <li>说明         <ul> <li>如果设置了记录失败对象,还需要选择迁移范围,包括所有对象和失败对象。</li> <li>如果启用了CDN鉴权,还需要输入校验密钥。</li> <li>任务状态显示为"迁移中"。</li> </ul> </li> </ol> |
| 删除迁移任务 | 若您无需再继续迁移,或者需要<br>清理历史迁移任务,可以删除非<br>迁移中的任务。<br><b>说明</b><br>如果任务正在迁移,请暂停迁移任<br>务后再进行删除。 | 单击任务操作列的"更多 > 删<br>除"。<br>删除的迁移任务从当前任务列表<br>中消失。                                                                                                    |

----结束

# **3** 迁移任务组

适用于单个桶数据量大于3 TB或对象个数大于500万的对象迁移场景,迁移任务组将源 端待迁移对象智能分解到多个迁移任务中并行迁移。以组的方式进行管理,包括进度 查询,暂停恢复,失败重启等。

#### 🛄 说明

迁移任务组相较于迁移任务,提供更快的迁移速度和可靠性,便于灵活识别异常对象并快速恢 复。

# 3.1 创建迁移任务组

# 适用场景

适用于单个桶数据量大于3 TB或对象个数大于500万的对象迁移场景,迁移任务组将源 端待迁移对象智能分解到多个迁移任务中并行迁移。

# ⚠ 注意

- OMS默认会将等待超过30天未调度的任务自动设置为失败,并且会自动清除该任务的AK/SK。为防止大量任务阻塞在等待中,请控制创建任务的频率。
- 如果单个对象大小超过500G,建议您通过提交工单的方式,开通并发分片白名单配置,提升迁移速率。
- 在迁移过程中,系统将自动在目的端桶创建一个名为"OMS"的临时文件夹。严禁
   手动操作此文件夹,包括但不限于修改、删除或添加内容。对该文件夹进行的任何
   手动操作都可能导致迁移流程中断或失败。

# 背景信息

对象存储迁移服务支持迁移以下的源端云服务商或数据源类型:

- 华为云
- 亚马逊云(中国)
- 阿里云

- 微软云
- 腾讯云
- 谷歌云
- 七牛云
- 青云
- 百度云
- 金山云
- 优刻得
- HTTP/HTTPS数据源

# 须知

本节以华为云为源端数据源为例进行介绍,其余云服务商创建迁移任务组的详细步骤,您可以参考<mark>各云服务商迁移教程</mark>。

迁移过程中,对象存储迁移服务会调用源端云服务提供商的对象存储服务接口,所产 生的费用都遵从源端云服务提供商的计费规则并由其向您收取。

# 前提条件

- 已<del>注册华为账号并开通华为云</del>,完成<mark>实名认证</mark>。
- 已获取源端和目的端账号的AK/SK。
  - 源端桶对应账户需要的权限包括:列举桶,获取桶位置,列举对象,获取对 象元数据,获取对象内容。获取方式参见源端桶权限获取。
  - 目的端桶需要的权限包括:列举桶,获取桶位置,列举对象,获取对象元数 据,获取对象内容,上传对象,列举已上传段,取回归档存储对象。获取方 式参见目的端桶权限获取。
- 已在华为云OBS服务中创建桶。
- 24小时内,单个Region内创建迁移任务组数量未满300个。
- 您过去24小时内已创建的迁移任务未满1000000个。
- 您名下处于"等待中"状态的迁移任务未满1000000个。

### 操作步骤

- 步骤1 登录管理控制台。
- **步骤2** 单击管理控制台左上角的<sup>⑦</sup>,在下拉框中选择区域。
- 步骤3 单击"服务列表",选择"迁移 > 对象存储迁移服务 OMS"。

进入"对象存储迁移服务"页面。

- 步骤4 在左侧导航树,选择"迁移任务组",进入到"迁移任务组"页面。
- 步骤5 单击页面右上角"创建迁移任务组"。

仔细阅读弹出的服务声明,勾选"**同意以上服务声明**",单击"**确定**",进入"**创建** 迁移任务组"页面。 步骤6选择"是否开启迁移前评估"。

- 选择"关闭",不执行迁移前评估。
- 选择"开启",设置"迁移文件数"、"迁移总容量"以及"期望迁移市场", 单击"开始评估"。评估完成后,在"开始评估"按钮下会展示迁移前评估结果。
- 步骤7选择源端/目的端。
  - 1. 选择源端,具体参数参见表3-1。

#### **表 3-1** 源端选择参数

| 参数                               | 说明                                                                                                 |
|----------------------------------|----------------------------------------------------------------------------------------------------|
| 源端数据源                            | 待迁移的源端云服务提供商。                                                                                      |
| (可选)appID                        | 当源端云服务提供商为腾讯云,则需要输入该参<br>数,applD 是您腾讯云账户的一个标识。                                                     |
| 源端访问密钥(Access<br>Key )           | 源端云服务提供商的访问密钥(AK )。最大长度是<br>100个字符。                                                                |
| 源端私有访问密钥<br>(Secret Access Key ) | 源端云服务提供商的私有访问密钥(SK ),与AK相<br>匹配。最大长度是100个字符。                                                       |
| 是否指定桶名                           | 当您不具备列举桶权限,但具有列举桶中对象、获<br>取对象元数据和获取对象权限时可以开启此参数,<br>通过指定源端桶的路径来进行迁移。<br>设置说明参见 <mark>表3-2</mark> 。 |

# 表 3-2 "是否指定桶名"的设置说明

| 如果                   | 那么                                                                                                    |
|----------------------|----------------------------------------------------------------------------------------------------|
| 开启"是否指定桶名"           | 1. 在"选择区域"下拉框中选择源端桶所在<br>区域。                                                                                                    |
|                      | 2. 在"桶名或路径"文本框中输入源端桶名<br>或带桶名的路径。                                                                                               |
|                      | 3. 单击"连接源端桶"。                                                                                                    |
|                      | <b>说明</b><br>对象存储迁移服务将检查源端信息填写是否正<br>确。如果填写正确,会提示连接桶成功。                                                                         |
| 关闭"是否指定桶名"(默认设<br>置) | <ol> <li>单击"桶"下拉框,选择待迁移数据所在的桶。</li> <li>对象存储迁移服务将检查源端信息填写是<br/>否正确。如果填写正确,且您的账号具有<br/>列举桶名的权限,则会在"桶"中列举您<br/>名下的所有桶。</li> </ol> |
|                      | <b>说明</b><br>当源端AK/SK没有列举桶权限时,需要开启"是否<br>指定桶名"。                                                                                 |

2. 选择目的端,具体参数参见表3-3。

### 表 3-3 目的端选择参数

| 参数                                    | 说明                                      |
|---------------------------------------|-----------------------------------------|
| 目的端访问密钥<br>(Access Key )              | 华为云的访问密钥(AK )。最大长度是100个字符。              |
| 目的端私有访问密钥<br>( Secret Access<br>Key ) | 华为云的私有访问密钥(SK ),与AK相匹配。最大长<br>度是100个字符。 |
| 桶                                     | 存放迁移数据的华为云OBS桶。                         |

步骤8 单击"下一步",进入"设置任务组参数"页签。

步骤9 设置"**源端配置选项**"区域参数。

1. 选择迁移方式。

| 如果     | 那么                                                                                                    |
|--------|----------------------------------------------------------------------------------------------------|
| 指定对象列表 | 指定对象列表目录方式,一般用于增量迁移场景,用户<br>需要将待迁移的源端对象名称写入对象列表文件,并将<br>生成的对象列表文件放在华为云OBS桶中,对象存储迁<br>移服务将会迁移指定对象列表文件中的所有对象。                                                                                                    |
|        | 1. 选择"列表目录所在桶(华为云)"。                                                                                                    |
|        | <b>说明</b><br>此参数中列出的桶是通过6.3中输入的目的端AK/SK得到的桶<br>列表。                                                                                                    |
|        | 请确保列表文件所在桶与目的端桶处于同一区域,否则后续<br>将无法选择对象列表文件。                                                                                                    |
|        | 2. 在"选择对象列表文件"区域内单击"选择",选择<br>用户指定的对象列表文件夹,单击"确定"。                                                                                                    |
|        | 说明                                                                                                    |
|        | - 对象列表文件大小不能超过1024 MB。                                                                                                    |
|        | - 对象列表目录下的文件个数不能超过2000个。                                                                                                    |
|        | - 对象列表文件必须是".txt"类型的文件,并且该文件元数<br>据中的"ContentType"只能为: "text/plain"。                                                                                                    |
|        | - 对象列表文件必须是UTF-8无BOM格式编码格式。                                                                                                    |
|        | <ul> <li>在对象列表文件中,每一行只能包含一个对象名称。如果对象名称包含特殊字符或空格,为了确保迁移过程的正确性,需要使用URL编码进行转换。</li> <li>例如:待迁移对象为"6-objs.txt"和"oms/考试计划.docx",则对象列表文件中应写入如下内容:</li> <li>6-objs.txt</li> <li>oms%2F%E8%80%83%E8%AF%95%E8%AE</li> </ul> |
|        | %A1%E5%88%92.docx<br>- 对象列表文件中每行不要添加无效空格,否则会将空格作为                                                                                                    |
|        | 对家名,导致迁移失败。<br>- 对象列表文件中每行长度不要超过65535,否则会导致迁移<br>生败                                                                                                    |
|        |                                                                                                    |
|        | <ul> <li>对象列表文件如果是归档数据,迁移前需要先手动恢复,对<br/>象存储迁移服务才能访问和获取。</li> </ul>                                                                                                    |
| 输入对象前缀 | 在"输入对象前缀"区域内输入对象数据名称或者名称<br>前缀,系统会自动匹配出数据。您可以单击X,从这些匹<br>配到的迁移数据列表中删除不需要迁移的数据。                                                                                                    |
|        | 说明                                                                                                    |
|        | <ul> <li>添加对象前缀时,如果对象文件在桶的根目录下,则直接添加前缀;如果对象文件存在目录路径,则需要在对象前缀前添加对象文件所在的目录路径。格式为:桶名/文件夹/对象前缀。</li> </ul>                                                                                                    |
|        | – 若不添加该参数,则默认迁移全桶的数据。                                                                                                    |
|        | - 待迁移的对象会被记录在txt类型的列表文件中(每个迁移任<br>务对应一个列表文件),并存放在目的端桶的"oms/<br>taskgroup/"路径下。当任务组迁移完成后,这些列表文件<br>会保留下来,您可以手动删除它们。                                                                                                 |

| 如果      | 那么                                                                                                    |
|---------|----------------------------------------------------------------------------------------------------|
| 指定URL列表 | 指定URL列表目录方式,一般适用于HTTP或HTTPS源端<br>的迁移场景,用户需要将待迁移的文件URL和目的端对<br>象名称写入一个或多个URL列表文件(单个列表文件大<br>小不能超过1 GB),并将生成的URL列表文件放在华为<br>云OBS桶的指定目录中(目录下的文件个数不能超过<br>2000个且必须是".txt"类型的文件),对象存储迁移服<br>务将会迁移OBS桶指定目录下所有URL列表文件中的对<br>象。<br>1.选择"列表目录所在桶(华为云)"。<br>说明 |
|         | ■ 此参数中列出的桶是通过表3-3中输入的目的端AK/SK得到的桶列表。                                                                                                    |
|         | ■ 请确保列表文件所在桶与目的端桶处于同一区域,否则<br>后续将无法选择对象列表文件。                                                                                                    |
|         | <ul> <li>出于安全考虑,若您的源端同时支持HTTP和HTTPS协<br/>议,建议迁移时使用HTTPS协议;若使用HTTP协议,会<br/>存在数据可能会被监听窃取、数据被篡改、中间人重放<br/>攻击等风险。</li> </ul>                                                                                                    |
|         | <ul> <li>如果待迁移内容为非公开内容时,建议不要将源端数据<br/>公开,采用其他非HTTP/HTTPS方式进行迁移。</li> </ul>                                                                                                    |
|         | <ul> <li>URL列表迁移不支持URL重定向。</li> <li>2. 在"选择URL列表目录"区域内单击"选择",选择<br/>用户指定的URL列表文件,单击"确定"。</li> </ul>                                                                                                    |

| 如果 | 那么                                                                                                    |
|----|----------------------------------------------------------------------------------------------------|
|    | 说明                                                                                                    |
|    | ■ 单个URL列表文件大小不能超过1024 MB。                                                                                                    |
|    | ■ 所选URL目录下的文件个数不能超过2000个。                                                                                                    |
|    | <ul> <li>URL列表文件必须是".txt"类型的文件,并且该文件元<br/>数据中的"ContentType"只能为:"text/plain"。</li> </ul>                                                                                                    |
|    | ■ URL列表文件必须是UTF-8无BOM格式编码格式。                                                                                                    |
|    | ■ URL列表文件中每行只能包含一个URL和目的端对象名称。                                                                                                    |
|    | <ul> <li>URL列表文件中每行长度不要超过65535,否则会导致迁<br/>移失败。</li> </ul>                                                                                                    |
|    | <ul> <li>URL列表文件的元数据中不能设置</li> <li>"ContentEncoding",否则会导致迁移失败。</li> </ul>                                                                                                    |
|    | URL列表文件中每行使用制表符(键盘上Tab键)\t分隔<br>URL和目的端对象名称,请勿使用空格。格式为:[URL]<br>[制表符][目的端对象名称],其中源端对象名称如果包含<br>中文、特殊字符必须使用URL Encode对URL编码;目的<br>端对象名称如果包含中文、特殊字符也需要使用URL<br>Encode编码。<br>注意:                                                                                                    |
|    | URL编码仅从域名后第二个字符开始,不要将协议头、<br>域名以及域名两侧的斜线转码,否则将导致格式校验错<br>误。                                                                                                    |
|    | URL与目的端对象名称之间使用一个制表符(键盘上Tab<br>键)进行分隔,请勿使用空格。                                                                                                    |
|    | 例如:<br>http://xxx.xxx.xxx.com/doc/%e6%96%87%e4%bb<br>%b61.txt doc/%e6%96%87%e4%bb%b61.txt<br>http://xxx.xxx.xxx.com/doc/thefile2.txt doc/thefile2.txt<br>http://xxx.xxx.xxx.com/the%20file.txt the%20file.txt<br>http://xxx.xxx.xxx.com/the%20file2.txt the+file2.txt http://<br>xxx.xxx.xxx.com/doc/thefile.txt doc/thefile.txt |
|    | 以上示例中,URL所表示的文件,被复制到目的端桶<br>后,对象会被分别命名为:doc/文件1.txt、doc/<br>thefile2.txt、the file.txt、the file2.txt以及doc/<br>thefile.txt。                                                                                                    |
|    | <ul> <li>URL列表文件中每行不要添加无效空格,否则会将空格<br/>作为对象名,导致迁移失败。</li> </ul>                                                                                                    |
|    | ■ URL列表文件中的URL需确保可通过HEAD和GET请求正<br>常访问。                                                                                                    |

步骤10 设置"目的端配置选项"区域参数。

- 1. 保存到指定前缀。
  - 选择"关闭",源端对象迁移到目的端后,对象名保持不变。

 选择"开启",如图3-1所示,输入对象前缀,源端对象迁移到目的端后,会 在对象名前增加设置的前缀。

| 图 3-1 输入 | 入对象前 | 缀    |      |        |          |
|----------|------|------|------|--------|----------|
| 目的端配置选项  |      |      |      |        |          |
| 保存到指定前缀  |      |      |      |        |          |
|          |      |      |      |        |          |
| 輸入对象前缀   |      | _    |      |        |          |
|          |      |      |      |        |          |
| 前缀不能以开头  |      |      |      |        |          |
| 配置存储策略   |      |      |      |        |          |
| 默认配置     | 标准存储 | 低频存储 | 归档存储 | 深度归档存储 | 保留源端存储类型 |
|          |      |      |      |        |          |

🛄 说明

关于"保存到指定前缀"参数的详细设置方法请参考指定前缀参数设置规则。

2. 配置存储策略

选择迁移到华为云OBS后,对象的存储类型。存储策略说明请参见<mark>存储类型介</mark> <mark>绍</mark>。

**步骤11** (可选)单击"高级选项"前面 ~,展开高级选项参数。根据表3-4,设置高级选项参数。

表 3-4 高级选项参数说明

| 参数         | 说明                                                                                  |
|------------|-------------------------------------------------------------------------------------|
| 元数据迁移方式    | 选择是否迁移元数据。                                                                          |
|            | <ul> <li>选择"<b>忽略元数据</b>",OMS只迁移源端Content-<br/>Type、Content-Encoding元数据。</li> </ul> |
|            | ● 选择" <b>保留元数据</b> ",OMS会迁移支持范围内的元数<br>据。                                           |
|            | 须知                                                                                  |
|            | <ul> <li>- 仅支持中文字符、英文字符、数字和中划线【-】迁移。除</li> <li>上述字符外,其他所有字符均不支持。</li> </ul>         |
|            | – 如果选择"忽略元数据迁移",为保证迁移任务正常运<br>行,仍将迁移Content-Type、Content-Encoding元数据。               |
| 迁移指定时间后的对象 | 选择是否迁移在指定时间后的对象。                                                                    |
|            | ● 选择"关闭",不过滤源端待迁移对象。                                                                |
|            | <ul> <li>选择"开启",设置迁移指定时间后,OMS服务仅迁<br/>移在指定时间之后修改的源端待迁移对象。</li> </ul>                |

| 参数     | 说明                                                                                                    |
|--------|----------------------------------------------------------------------------------------------------|
| 服务端加密  | 选择是否服务端加密。                                                                                                    |
|        | • 选择"关闭",迁移后对象均不加密。                                                                                                    |
|        | ● 选择"开启",所有对象在迁移到OBS桶后都将被加密存储                                                                                             |
|        | 说明                                                                                                    |
|        | <ul> <li>默认使用SSE-KMS加密,不支持其它加密方式或者自定义加密。</li> </ul>                                                                       |
|        | ● 目的端为并行文件系统(PFS)时,不支持KMS加密。                                                                                              |
|        | ● 使用KMS服务端加密可能会降低迁移速率10%左右                                                                                                |
|        | ● 当前区域支持KMS加密时,此参数才可用。                                                                                                    |
| 记录失败对象 | 选择是否记录迁移失败的对象。                                                                                                    |
|        | <ul> <li>选择"关闭",则不记录迁移失败的对象。如果迁移失败,只能全量重传。</li> </ul>                                                                     |
|        | <ul> <li>选择"开启",记录迁移失败的对象。如果迁移失败,<br/>支持只对迁移失败对象进行重传。</li> </ul>                                                          |
|        | 说明                                                                                                    |
|        | <ul> <li>单个迁移任务或迁移任务组任务,都会将迁移失败的对象记录<br/>在一个以任务名称命名的失败对象列表文件中,并将该文件上<br/>传到目的端桶的"oms/failed_object_lists/"路径下。</li> </ul> |
|        | <ul> <li>失败对象列表文件,最多记录10万个失败对象。</li> <li>失败对象超过10万个的场景,建议基于已有失败对象列表,<br/>分析处理后重新迁移。</li> </ul>                            |
|        | <ul> <li>该文件记录了迁移任务失败的摘要信息,包括:失败原因、发生时间(参照当前区域所属时区)、失败对象(经过URL编码)、失败对象(未经过URL编码)、源端SDK返回的错误码。</li> </ul>                  |
|        | <ul> <li>当迁移失败对象重传成功后,失败对象列表文件仍会保留在目的端。您如果不再需要该文件,请手动删除。</li> </ul>                                                       |

| 参数     | 说明                                                                                                    |
|--------|----------------------------------------------------------------------------------------------------|
| 解冻归档数据 | 归档类型的对象存储要实现迁移,必须预先解冻。当您的<br>源端云服务提供商支持自动解冻归档类型数据时,可以勾<br>选此选项。                                         |
|        | <ul> <li>选择"开启":如果遇到归档类型对象,则自动解冻该<br/>对象并进行迁移。如果解冻失败,则判定该对象迁移失<br/>败并跳过,继续迁移其余对象。</li> </ul>            |
|        | 须知                                                                                                    |
|        | – 目前支持以下云服务提供商的归档数据的自动解冻:华为<br>云、阿里云、金山云、腾讯云。                                                           |
|        | <ul> <li>解冻预计耗时1分钟及以上,对象越大解冻耗时越长,超<br/>过3分钟默认解冻失败。各云服务提供商的解冻耗时可能<br/>存在差异,具体请参考各云服务提供商的相关文档。</li> </ul> |
|        | – 解冻归档数据的过程中会产生两种费用,一是API调用费<br>用,二是归档数据取回费用,这些均由源端云服务提供商<br>向您收取。                                      |
|        | <ul> <li>归档数据的解冻状态会持续一段时间,在此时间内支持对象的下载/访问,超过此时间后需要重新解冻。解冻状态持续时间请参考各云服务提供商的相关文档。</li> </ul>              |
|        | <ul> <li>默认取回时间为3天,当迁移对象数超过300 w或容量大小<br/>超过3 TB时,为避免迁移时间过长,数据再次归档后导致<br/>迁移失败,请选择迁移任务组方式迁移。</li> </ul> |
|        | <ul> <li>在迁移任务开始后,暂停/重启操作会导致所有取回重新执行,造成解冻周期延长、存储费用增加,请谨慎操作。</li> </ul>                                  |
|        | <ul> <li>对象存储数据从源端云服务提供商迁移到华为云后,存储</li> <li>类型和目的端桶的存储类型保持一致,与源端对象存储类型无关。</li> </ul>                    |
|        | <ul> <li>选择"关闭":如果遇到归档类型对象,则直接判定该<br/>对象迁移失败并跳过,继续迁移其余对象。</li> </ul>                                    |

| 参数   | 说明                                                                                                    |
|------|----------------------------------------------------------------------------------------------------|
| 发送通知 | 选择是否使用SMN消息通知功能,该功能可以通知您迁移<br>任务的结果。                                                                                                    |
|      | ● 选择"关闭",不接收SMN消息。                                                                                                    |
|      | ● 选择"开启",接收SMN消息。<br>需要执行以下步骤:                                                                                                    |
|      | 1. 单击 "SMN主题"所在行的 "添加" ,弹出 "选择<br>SMN主题" 对话框。                                                                                                    |
|      | <ol> <li>选择接收SMN消息的主题,单击"确定"完成选择。如果您所选的SMN主题没有对对象存储迁移服务授权,单击"确定"则会弹出"警告"对话框。如果需要授权,请单击"是"为对象存储迁移服务授权,否则请单击"否"返回"选择SMN主题"页面,选择其他SMN主题。</li> </ol> |
|      | <ol> <li>4. 单击"SMN模板"所在行的"添加",弹出"选择<br/>SMN模板"对话框。如果设置此值,则表示用模板<br/>方式发送SMN信息。模板名称下必须有default协议<br/>的模板。</li> </ol>                              |
|      | 4. 选择接收SMN信息的模板,单击"确定"完成选择。                                                                                                    |
|      | 5. 设置"触发条件"参数。您可以只勾选其中一个参数或者两个参数都勾选。                                                                                                    |
|      | – "迁移成功"表示迁移任务成功时发送SMN消息通知。                                                                                                    |
|      | – "迁移失败"表示迁移任务失败时发送SMN消息通知。                                                                                                    |
|      | <b>说明</b><br>如果您无法正常使用SMN消息通知功能,请参见 <mark>SMN消息通</mark><br>知功能无法正常使用怎么办?。                                                                        |

| 参数       | 说明                                                                                                    |
|----------|----------------------------------------------------------------------------------------------------|
| 流量控制     | 设置迁移任务在指定时段的最大流量带宽。                                                                                                    |
|          | ● 选择"关闭",不进行流量控制。                                                                                                    |
|          | <ul> <li>选择"开启",进行流量控制。</li> <li>需要执行以下步骤:</li> </ul>                                                                           |
|          | 1. 在"开始时间"、"结束时间"和"限制最大流<br>量"文本框中输入数值。<br>限制最大流量的数值范围: 1~ 200MB/s 。                                                            |
|          | <b>须知</b><br>例如:设置开始时间08:00、结束时间12:00、限制最大<br>流量20 MB/s,当迁移任务运行到(08:00~12:00)该时间<br>段时,最大迁移速度将限制为20 MB/s。该时间段以外,<br>迁移速度不做限制。   |
|          | 时区时间以控制台所选Region的当地时间为准。                                                                                                    |
|          | 2. 单击"新增流量控制"。下方新增一条规则记录。                                                                                                    |
|          | 3. 重复 <b>1.~2.</b> ,增加新的流量控制规则。<br>您也可以单击"操作"栏的'删除',删除本行记<br>录。                                                                 |
|          | 说明                                                                                                    |
|          | 最多可以创建5条记录。<br>即使在创建任务后,您也可以在任务送售内继续沿军这是                                                                                        |
|          | 即使任创建任务后,您也可以任任务详有中继续设直流重<br>控制规则。                                                                                              |
| 同名对象覆盖方式 | <ul> <li>大小/最后修改时间对比覆盖:对于源端和目的端存在的同名对象,保留最后修改时间较新的对象;如果最后修改时间相同,大小不同,则源端覆盖目的端;如果最后修改时间和大小都相同,则跳过迁移。</li> </ul>                  |
|          | <ul> <li>不覆盖:对于源端和目的端存在的同名对象,跳过源端<br/>对象,保留目的端对象。</li> </ul>                                                                    |
|          | <ul> <li>CRC64对比覆盖:对于源端和目的端存在的同名对象,对比源端和目的端对象元数据中的CRC64值,相同则跳过,不同则覆盖。如果源端与目的端对象元数据中不存在CRC64值,则默认使用大小/最后修改时间对比覆盖策略执行。</li> </ul> |
|          | - 目前仅支持华为云、阿里云、腾讯云。                                                                                                    |
|          | - 需满足源端、目的端对象的加密状态一致。                                                                                                    |
|          | <ul> <li>全覆盖:对于源端和目的端存在的同名对象,源端对象<br/>直接覆盖目的端对象。</li> </ul>                                                                     |
| 一致性校验    | <ul> <li>大小/最后修改时间校验:默认配置,通过对比源端和<br/>目的端对象大小+最后修改时间,判断迁移后数据是否<br/>完整。</li> </ul>                                               |
|          | <ul> <li>CRC64校验:通过对比源端和目的端对象元数据中<br/>CRC64值,判断迁移后数据是否完整。如果源端与目的<br/>端对象元数据中不存在CRC64值,则默认使用大小/最<br/>后修改时间校验策略。</li> </ul>       |

| 参数 | 说明                               |
|----|----------------------------------|
| 描述 | 输入本次迁移任务的简单描述信息。<br>最多可输入255个字符。 |

步骤12 单击"下一步",进入确认信息页面。

- 步骤13 确认迁移信息的设置,并启动迁移。
  - 浏览各项迁移参数的设置是否正确。
     如果有误,可以单击"上一步"返回之前的页面进行修改。
  - 单击"下一步",提示创建迁移任务成功。
     查看迁移任务组列表已新增该任务组。

----结束

# 3.2 查看迁移任务组

创建迁移任务组后,您可以随时通过任务组详情查看迁移进度以及进行一些后续操 作。

# 查看迁移任务组详情

步骤1 登录管理控制台,进入"对象存储迁移服务"页面。

**步骤2** 在左侧导航树,选择"迁移任务组"。 右侧切换到"迁移任务组"页面。

**步骤3**在迁移任务组列表的右上角,设置迁移状态以过滤任务组。 任务组状态说明参见<mark>表3-5</mark>。

表 3-5 迁移任务组状态

| 状态     | 说明                   |
|--------|----------------------|
| 等待     | 迁移任务组创建后正在进行后台初始化操作。 |
| 创建任务   | 正在创建任务组中的迁移任务。       |
| 监控任务执行 | 任务组中的迁移任务正在进行中。      |
| 暂停     | 任务组中的迁移任务已暂停,可手动恢复。  |
| 创建任务失败 | 任务组中的迁移任务创建失败。       |
| 迁移失败   | 未成功完成迁移。失败的任务可手动重启。  |
| 迁移完成   | 已正常完成迁移。             |
| 暂停中    | 正在暂停任务组中的迁移任务。       |
| 等待删除中  | 任务组中的迁移任务正在启动删除。     |

| 状态  | 说明             |
|-----|----------------|
| 删除中 | 正在删除任务组中的迁移任务。 |

步骤4 单击"任务组ID",可查看已迁移对象数/对象总数、任务进度、迁移速率、源端/目的端信息以及您在创建迁移任务时设置的各项参数信息。

----结束

#### 设置流量控制策略

迁移过程中,您可以根据实际情况,随时新增/修改/删除流量控制策略。

- 步骤1 登录管理控制台,进入"对象存储迁移服务"页面。
- **步骤2** 在迁移任务组列表,找到需要新增/修改/删除流量控制策略的任务组。单击"任务组 ID"。
- **步骤3**单击"**流量控制**"旁边的 🖉 按钮。
  - 如需新增流量控制,单击"新增流量控制",设置"开始时间"、"结束时间"
     和"限制最大流量"。
  - 如需修改流量控制,根据您的实际要求,修改"开始时间"、"结束时间"和 "限制最大流量"。
  - 如需删除流量控制,单击对应记录操作列的 ① 按钮。

🗀 说明

- 限制最大流量的数值范围: 1~ 200MB/s 。
- 最多可以创建5条记录。
- 步骤4 单击"确定",完成流量控制策略设置。

----结束

### 查看迁移记录

迁移过程中,会生成迁移记录如成功对象、失败对象、忽略对象等列表文件,存放在 您的目的桶中。

获取对象列表的方法请参见下表。

| 如果        | 那么                                                                                               |
|-----------|--------------------------------------------------------------------------------------------------|
| 已迁移对象数大于0 | 在任务详情中找到" <b>成功对象列表路径</b> ",单击路<br>径链接跳转到OBS控制台,下载相应的txt文件,查<br>看成功对象列表。                         |
|           | <b>说明</b><br>成功对象列表路径说明:oms/task_group/任务组ID/<br>success_object_lists/任务名称/时间戳.success_list.txt。 |

| 如果       | 那么                                                                                            |
|----------|-----------------------------------------------------------------------------------------------|
| 忽略对象数大于0 | 在任务详情中找到" <b>忽略对象列表路径</b> ",单击路<br>径链接跳转到OBS控制台,下载相应的txt文件,查<br>看忽略对象列表。                      |
|          | <b>说明</b><br>忽略对象列表路径说明:oms/task_group/任务组ID/<br>skip_object_lists/任务名称/时间戳.skip_list.txt。    |
| 失败对象数大于0 | 在任务详情中找到" <b>失败对象列表路径</b> ",单击路<br>径链接跳转到OBS控制台,下载相应的txt文件,查<br>看失败对象列表。                      |
|          | <b>说明</b><br>失败对象列表路径说明:oms/task_group/任务组ID/<br>failed_object_lists/任务名称/时间戳.failed_list.txt |
|          | 失败对象列表错误码详细说明参见 <mark>查看失败对象列</mark><br>表。                                                    |

# 3.3 管理迁移任务组

创建迁移任务组后,您可以对迁移任务执行暂停/恢复、重启等操作。

操作步骤

步骤1 登录管理控制台,进入"对象存储迁移服务"页面。

**步骤2** 在左侧导航树,选择"迁移任务组"。

右侧切换到"迁移任务组"页面。

步骤3 对目标迁移任务组进行操作。

#### 表 3-6 管理迁移任务组

| 项目          | 场景                   | 操作                                                                                                    |
|-------------|----------------------|----------------------------------------------------------------------------------------------------|
| 暂停迁移任务<br>组 | 暂停状态为"创建任务"的任务<br>组。 | <ol> <li>1. 单击任务组操作列的"停<br/>止"按钮。</li> <li>2. 仔细阅读弹出窗口中的内容<br/>后单击"确定",暂停该迁<br/>移任务。</li> <li>任务状态显示为"暂停<br/>中"。</li> </ol> |

| 项目          | 场景                                            | 操作                                                                         |
|-------------|-----------------------------------------------|----------------------------------------------------------------------------|
| 恢复迁移任务<br>组 | 对于暂停的迁移任务组,您可以<br>手动恢复,继续迁移。                  | 1. 单击任务组操作列的"启<br>动"按钮。                                                    |
|             |                                               | 2. 在弹出窗口中输入源端和目<br>的端的AK、SK后,单击"确<br>定"。                                   |
|             |                                               | <b>说明</b><br>如果启用了CDN鉴权,还需要<br>输入校验密钥。                                     |
|             |                                               | 任务状态显示为"迁移<br>中"。                                                          |
| 重启迁移任务<br>组 | 当迁移任务失败时,您可以手动<br>重启迁移失败的任务组,重新执              | 1. 单击任务组操作列的"更多<br>> 重启"。                                                  |
|             | 行迁移。                                          | 2. 在弹出窗口中输入源端和目<br>的端的AK、SK后,单击"确<br>定"。                                   |
|             |                                               | 说明                                                                         |
|             |                                               | <ul> <li>如果设置了记录失败对象,</li> <li>还需要选择迁移范围,包括</li> <li>所有对象和失败对象。</li> </ul> |
|             |                                               | – 如果启用了CDN鉴权,还需<br>要输入校验密钥。                                                |
|             |                                               | 任务状态显示为"迁移<br>中"。                                                          |
| 删除迁移任务<br>组 | 若您无需再继续迁移,或者需要<br>清理历史迁移任务组,可以删除<br>非迁移中的任务组。 | 单击任务组操作列的"更多 ><br>删除"。<br>删除的迁移任务从当前任务列表                                   |
|             | <b>说明</b><br>如果任务组正在迁移,请暂停迁移<br>任务组后再进行删除。    | 中消失。<br>                                                                   |

----结束

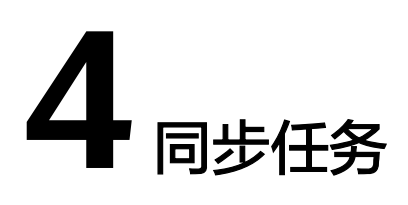

# 4.1 创建同步任务

# 使用场景

同步任务用于源端变更对象主动同步的场景,通过在源端对象存储服务配置事件触发器,当出现对象新增或修改时,通过函数工作流服务,主动调用OMS服务的数据同步接口,即时将数据同步到华为云OBS侧。

# ⚠ 注意

同步任务依托于源端事件触发器、函数工作流服务以及公网传输,可能存在不稳定因素,无法保证100%同步成功,因此不建议用于容灾场景。

OMS同步任务迁移流程图如图4-1所示。

图 4-1 同步任务迁移流程图

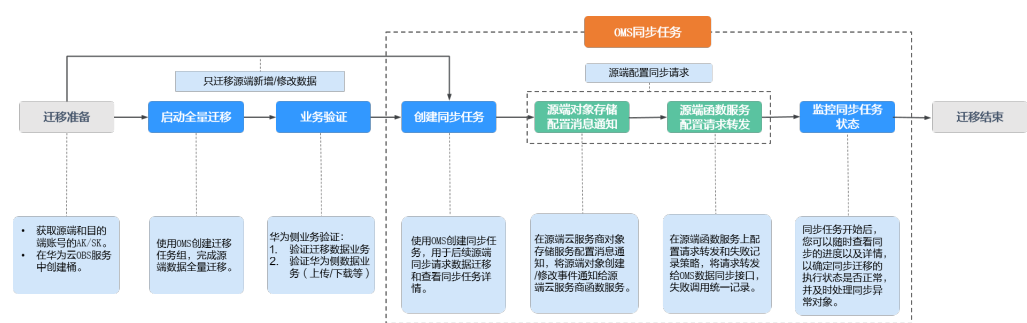

# 操作场景

填写源端和目的端AK/SK并配置同步任务参数,用于后续源端同步请求数据迁移和查 看同步任务详情。

#### 🗀 说明

目前只支持华北-北京四、华东-上海一地区。

# 前提条件

- 已注册华为账号并开通华为云,完成**实名认证**。
- 已获取源端和目的端账号的AK/SK。
  - 源端桶对应账户需要的权限包括:列举桶,获取桶位置,列举对象,获取对象元数据,获取对象内容。获取方式参见源端桶权限获取。
  - 目的端桶需要的权限包括:列举桶,获取桶位置,列举对象,获取对象元数 据,获取对象内容,上传对象,列举已上传段,取回归档存储对象。获取方 式参见目的端桶权限获取。
- 已在华为云OBS服务中创建桶。
- 您过去24小时内已创建的迁移任务未满1000000个。
- 您名下处于"等待中"状态的迁移任务未满1000000个。
- 您名下处于"同步中"状态的同步任务未满5个。

# 操作步骤

- 步骤1 登录管理控制台,进入"对象存储迁移服务"页面。
- 步骤2 在左侧导航树,选择"同步任务"。
- 步骤3 单击"创建同步任务"。
- **步骤4** 仔细阅读弹出的隐私协议声明,勾选"同意以上隐私协议",单击"确定",进入 "创建同步任务"页面。
- 步骤5选择源端/目的端。
  - 1. 选择源端,具体参数说明参见<mark>表4-1</mark>。

| 参数     | 说明                                                                                                   |
|--------|----------------------------------------------------------------------------------------------------|
| 数据源    | <ul> <li>待迁移的源端云服务提供商,包括:</li> <li>华为云</li> <li>亚马逊云(中国)</li> <li>阿里云</li> <li>微软云</li> </ul>        |
|        | <ul> <li>腾讯云</li> <li>谷歌云</li> <li>七牛云</li> <li>青云</li> <li>百度云</li> <li>金山云</li> <li>优刻得</li> </ul> |
| appID  | 如果源端云服务提供商为腾讯云,则需要输入该参数,<br>applD 是您腾讯云账户的一个标识。                                                      |
| 访问密钥   | 源端云服务提供商的访问密钥(AK )。最大长度是100个<br>字符。                                                                  |
| 私有访问密钥 | 源端云服务提供商的私有访问密钥(SK ),与AK相匹配。<br>最大长度是100个字符。                                                         |
| 是否指定桶名 | 当您不具备列举桶权限,但具有列举桶中对象、获取对象<br>元数据和获取对象权限时可以开启此参数,通过指定源端<br>桶的路径来进行迁移。<br>设置说明参见 <mark>表4-2</mark> 。   |

# 表 4-1 源端选择参数

# 表 4-2 "是否指定桶名"的设置说明

| 如果         | 那么                                                                                |
|------------|-----------------------------------------------------------------------------------|
| 开启"是否指定桶名" | 1. 在"选择区域"下拉框中选择源端桶所在区<br>域。                                                      |
|            | 2. 在"桶名或路径"文本框中输入源端桶名或<br>带桶名的路径。                                                 |
|            | <ol> <li>9. 单击"连接源端桶"。<br/>对象存储迁移服务将检查源端信息填写是否<br/>正确。如果填写正确,会提示连接桶成功。</li> </ol> |

| 如果                    | 那么                                                                                                    |
|-----------------------|----------------------------------------------------------------------------------------------------|
| 关闭"是否指定桶名"(默认设<br>置 ) | <ol> <li>1. 单击"列举源端桶"。<br/>对象存储迁移服务将检查源端信息填写是否<br/>正确。如果填写正确,且您的账号具有列举<br/>桶名的权限,则会在"桶名"中列举您名下<br/>的所有桶。</li> </ol> |
|                       | 2. 在"桶名"中选择待迁移数据所在的桶。                                                                                               |

### 2. 选择目的端,具体参数参见<mark>表4-3</mark>。

### 表 4-3 目的端选择参数

| 参数     | 说明                                     |
|--------|----------------------------------------|
| 访问密钥   | 华为云的访问密钥(AK )。最大长度是100个字符。             |
| 私有访问密钥 | 华为云的私有访问密钥(SK ),与AK相匹配。最大长度是<br>100个字符 |
| 桶名     | 存放迁移数据的华为云OBS桶。                        |

# **步骤6**单击"下一步",设置任务参数。具体选项参见表4-4。

#### **表 4-4** 任务参数

| 参数      | 说明                                                                                                |
|---------|---------------------------------------------------------------------------------------------------|
| 元数据迁移方式 | • <b>忽略元数据:</b> OMS只迁移源端Content-Type、Content-<br>Encoding元数据。                                     |
|         | <ul> <li>保留元数据: OMS会迁移支持范围内的元数据。支持中<br/>文字符、英文字符、数字和中划线【-】迁移。除上述字<br/>符外,其他所有字符均不支持。</li> </ul>   |
| 服务端加密   | 如果开启"服务端加密",所有数据在迁移到OBS服务后都<br>将被加密存储。                                                            |
|         | <b>说明</b><br>默认使用SSE-KMS加密,不支持其它加密方式或者自定义加密。<br>使用KMS服务端加密可能会降低迁移速率10%左右。<br>当前区域支持KMS加密时,此参数才可用。 |
| 配置存储策略  | 选择迁移到华为云OBS后,对象的存储类型。存储策略说明<br>请参见 <mark>存储类型介绍</mark> 。                                          |

| 参数       | 说明                                                                                                    |
|----------|----------------------------------------------------------------------------------------------------|
| 解冻归档数据   | 归档类型的对象存储要实现迁移,必须预先解冻。当您的源<br>端云服务提供商支持自动解冻归档类型数据时,可以勾选此<br>选项。                                                                                                 |
|          | <ul> <li>选择'是':如果遇到归档类型对象,则自动解冻该对象<br/>并进行迁移。如果解冻失败,则判定该对象迁移失败并跳<br/>过,继续迁移其余对象。</li> </ul>                                                                     |
|          | 须知                                                                                                    |
|          | – 目前支持以下云服务提供商的归档数据的自动解冻:华为<br>云、阿里云、金山云、腾讯云。                                                                                                    |
|          | <ul> <li>解冻预计耗时1分钟及以上,对象越大解冻耗时越长,超过3<br/>分钟默认解冻失败。各云服务提供商的解冻耗时可能存在差<br/>异,具体请参考各云服务提供商的相关文档。</li> </ul>                                                         |
|          | – 解冻归档数据的过程中会产生两种费用,一是API调用费用,<br>二是归档数据取回费用,这些均由源端云服务提供商向您收<br>取。                                                                                              |
|          | <ul> <li>归档数据的解冻状态会持续一段时间,在此时间内支持对象<br/>的下载/访问,超过此时间后需要重新解冻。解冻状态持续时<br/>间请参考各云服务提供商的相关文档。</li> </ul>                                                            |
|          | <ul> <li>默认取回时间为3天,当迁移对象数超过300 w或容量大小超<br/>过3 TB时,为避免迁移时间过长,数据再次归档后导致迁移<br/>失败,请选择迁移任务组方式迁移。</li> </ul>                                                         |
|          | – 在迁移任务开始后,暂停/重启操作会导致所有取回重新执<br>行,造成解冻周期延长、存储费用增加,请谨慎操作。                                                                                                    |
|          | <ul> <li>一对象存储数据从源端云服务提供商迁移到华为云后,存储类型和目的端桶的存储类型保持一致,与源端对象存储类型无关。</li> </ul>                                                                                     |
|          | <ul> <li>选择'否':如果遇到归档类型对象,则直接判定该对象</li> <li>迁移失败并跳过,继续迁移其余对象。</li> </ul>                                                                                        |
| 同名对象覆盖方式 | <ul> <li>大小/最后修改时间对比覆盖:对于源端和目的端存在的<br/>同名对象,保留最后修改时间较新的对象;如果最后修改<br/>时间相同,大小不同,则源端覆盖目的端;如果最后修改<br/>时间和大小都相同,则跳过迁移。</li> </ul>                                   |
|          | • <b>不覆盖</b> :对于源端和目的端存在的同名对象,跳过源端对象,保留目的端对象。                                                                                                    |
|          | <ul> <li>CRC64对比覆盖:对于源端和目的端存在的同名对象,对<br/>比源端和目的端对象元数据中的CRC64值,相同则跳过,<br/>不同则覆盖。如果源端与目的端对象元数据中不存在<br/>CRC64值,则默认使用大小/最后修改时间对比覆盖策略<br/>执行。</li> <li>说明</li> </ul> |
|          |                                                                                                    |
|          | - 需满足源端、目的端对象的加密状态一致。                                                                                                    |
|          | • <b>全覆盖</b> :对于源端和目的端存在的同名对象,源端对象直接覆盖目的端对象。                                                                                                    |

| 参数    | 说明                                                                                                   |
|-------|----------------------------------------------------------------------------------------------------|
| 一致性校验 | <ul> <li>大小/最后修改时间校验:默认配置,通过对比源端和目的端对象大小+最后修改时间,判断迁移后数据是否完整。</li> </ul>                              |
|       | • CRC64校验:通过对比源端和目的端对象元数据中CRC64<br>值,判断迁移后数据是否完整。如果源端与目的端对象元<br>数据中不存在CRC64值,则默认使用大小/最后修改时间<br>校验策略。 |

步骤7 单击"下一步",进入确认信息页面。

确认同步任务信息的设置,并启动同步。

1. 浏览各项同步任务参数的设置是否正确。

如果有误,可以单击"上一步"返回之前的页面进行修改。

2. 单击"启动同步"。

提示任务提交成功。返回任务列表查看该同步任务。

关于状态说明,参见<mark>表5 同步任务状态</mark>。

表 4-5 同步任务状态

| 状态  | 说明                                                                                                    |
|-----|----------------------------------------------------------------------------------------------------|
| 同步中 | 表明源端对象存储服务的数据正在进行<br>同步 。                                                                                                    |
|     | <b>说明</b><br>创建同步任务后,该任务状态显示为同步<br>中,仅代表可以接受源端发送的同步请求并<br>进行同步,需要您前往源端完成同步请求的<br>配置,详情请参见 <b>源端配置同步请求</b> 。通过<br>源端配置,使得源端新增/修改对象能够发送<br>同步请求。配置完成后,您的数据将开始进<br>行同步迁移。 |
| 已停止 | 表明停止对源端对象存储服务数据的同<br>步 。                                                                                                    |
|     | <b>说明</b><br>如要停止对源端对象存储服务数据的同步,<br>请先在源端执行暂停操作,建议等待十五分<br>钟后,然后在同步任务页面单击"停止"。<br>否则由于时间差可能会造成部分已接收到的<br>同步请求对象同步失败。                                                   |

步骤8 操作同步任务。

1. 启动同步任务。

#### 🛄 说明

- 状态为"已停止"的同步任务,才可执行同步任务的重新启动。
- 停止后再次启动同步任务,出于安全考虑,系统不保存个人数据,需要重新输入源端,目的端访问密钥以及私有访问密钥,完成身份验证。

2. 停止同步任务。

#### 🛄 说明

- 状态为"同步中"的同步任务,才可执行同步任务的停止。
- 如要停止对源端对象存储服务数据的同步,请先在源端执行暂停操作,建议等待十五分钟后,然后在同步任务页面单击"停止"。否则由于时间差可能会造成部分已接收到的同步请求对象同步失败。

3. 删除同步任务。

#### 门 说明

• 状态为"已停止"的同步任务,才可执行同步任务的删除。

----结束

# 4.2 源端配置同步请求

操作场景

创建同步任务后,您需要在源端配置同步请求,以确保源端云服务提供商的对象存储 服务可以针对源端新增、修改对象实时调用OMS同步接口(例如通过消息通知或函数计 算服务方式),以完成对源端新增、修改对象数据的同步迁移。

# 源端同步请求配置条件

- 实时获取源端新增、修改对象名称。
- 调用OMS同步接口,将源端变化对象传递给对象存储迁移服务,从而完成源端同步迁移。

# 源端同步请求配置方式

 基于源端云服务提供商的对象存储服务和函数工作流服务:通过配置源端云服务 提供商的对象存储服务和函数工作流服务来触发新增、修改对象的同步请求。

#### 🗋 说明

客户需要在源端云服务提供商的函数工作流服务中,创建OMS数据同步函数,然后在对象 存储服务中设置基于函数工作流服务的事件通知,从而完成源端对象存储服务,函数工作 流服务以及OMS服务之间的数据链调用配置。

当源端对象发生新增、修改时,源端对象存储服务会主动调用函数工作流服务中配置的 OMS数据同步函数,从而完成源端对象同步迁移。

基于客户自建业务系统:通过客户自建业务系统触发新增、修改对象的同步请求。

#### 🛄 说明

当源端对象发生新增,修改时,客户自建业务系统通过接收源端对象存储服务的消息通知 或解析业务系统数据库变化来主动捕获对象信息,然后调用OMS服务的同步接口,从而完 成源端同步迁移。

# 操作步骤

以下是源端云服务商为华为云时,通过函数工作流服务配置源端同步请求的操作步骤。

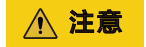

创建的函数工作流需要与源端桶在同一区域。

- 步骤1 登录管理控制台。
- **步骤2** 单击"**服务列表**",选择"**计算 > 函数工作流 FunctionGraph**",进入"**函数工作** 流"页面。
- 步骤3 单击左侧导航树 "函数模板",进入函数模板页面。
- 步骤4 在函数模板页面的搜索框中输入OMS,筛选出"OMS数据同步"模板,如图1 OMS 数据同步模板所示。

#### 图 4-2 OMS 数据同步模板

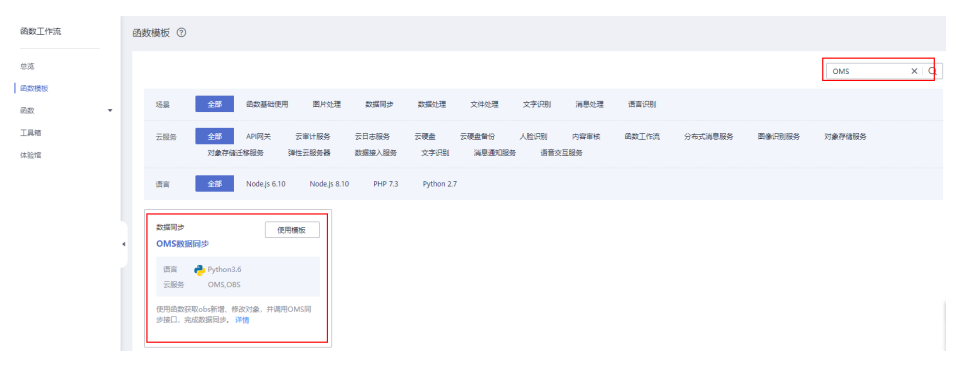

🛄 说明

单击模板"详情",可查看数据类别、输入参数、输出参数、注意事项等说明。

- 步骤5 单击"使用模板",进入创建函数页面。
- 步骤6 设置"基本信息"区域参数,参数说明参见表4-6。

### 图 4-3 设置基本信息参数

| 基本信息   |                                                               |
|--------|---------------------------------------------------------------|
| 函数模板   | OMS数据同步 重新选择                                                  |
|        | 使用函数获取obs新增、修改对象,并调用OMS同步接口,完成数据同步。                           |
| 区域     | Q 4 V                                                         |
|        | 不同区域的资源之间内网不互通。请航近选择常近您业务的区域,可以降低网络时延、提高访问速度。                 |
| 项目     | ×                                                             |
| 函数名称   |                                                               |
|        | 可包含字母、数字、下划线和中划线,以大小写字母开头,以字母或数字结尾,长度不超过60个字符。                |
| 企业项目 💿 | default     ✓     Q 查看企业项目 び                                  |
|        | 企业项目是一种云资源管理方式,企业项目管理服务提供统一的云资源按项目管理,以及项目内的资源管理、成员管理,         |
| 委托名称 ⑦ | (未使用任何委托 ∨ Q 創建委托 []                                          |
|        | 用户委托函数工作流去访问其他的云服务,举例:如果用户函数需要访问LTS、VPC等服务,则需要提供权限委托名称,如果用户函数 |
| 运行时 ⑦  | Python 3.6 V 查看Python函数开发指南                                   |
|        | 选择用来编写函数的语言。请注意,控制台代码编辑器仅支持Node.js、Python和PHP。                |
| 创建触发器  | ☑ 対象存储码务 (OBS)                                                |

# 表 4-6 基本信息参数说明

| 参数名称  | 说明                                                            |  |
|-------|---------------------------------------------------------------|--|
| 函数模板  | OMS数据同步,请勿更改。                                                 |  |
| 区域    | 选择源端桶所在区域。                                                    |  |
| 项目    | 选择区域下的项目。                                                     |  |
| 函数名称  | 用户自定义。可包含字母、数字、下划线和中划线,以<br>大/小写字母开头,以字母或数字结尾,长度不超过60个<br>字符。 |  |
| 企业项目  | 用户根据实际场景来选择,默认为default。                                       |  |
| 委托名称  | 选择"未使用任何委托"。                                                  |  |
| 运行时   | 编写函数的语言,默认Python 3.6,无法更改。                                    |  |
| 创建触发器 | 勾选"对象存储服务(OBS)".                                              |  |

# **步骤7** 设置"**环境变量**"区域参数,参数说明参见表4-7。

### 图 4-4 设置环境变量参数

| 会明文展示所輸入信息,请注意不要直接输入敏感信息,以防泄露。 |  |  |
|--------------------------------|--|--|
| 同步请求接收地址,从同步任务详情中获取            |  |  |
| 同步任务ID,从同步任务页面获取               |  |  |
| 记录日志桶名,用来记录发送同步请求成功和失败的对象      |  |  |
| obs域名,区域需要和当前区域一致,获取地址         |  |  |
|                                |  |  |
| 华为云sk。                         |  |  |
|                                |  |  |

#### 表 4-7 环境变量参数说明

| 参数名称         | 说明                                                                 |
|--------------|--------------------------------------------------------------------|
| sync_url     | 同步请求接收地址,从同步任务详情中获取。                                               |
| sync_task_id | 同步任务ID,从同步任务页面获取。                                                  |
| log_bucket   | 填写日志桶名,用于记录发送同步请求成功和失败的对象。<br>注意<br>日志桶必须为创建同步任务所用账号下的桶。           |
| obs_endpoint | OBS域名,区域需要和日志桶所在区域一致,获取地址: <mark>地</mark><br><mark>区和终端节点</mark> 。 |
| hw_ak        | 填写创建同步任务所用账号的访问密钥ID。                                               |
| hw_sk        | 填写创建同步任务所用账号的私有访问密钥。                                               |

### 步骤8 设置触发器参数,参数说明参见表4-8。

# **图 4-5** 创建触发器

| 触发器                                                    |                                                                                                    |
|--------------------------------------------------------|----------------------------------------------------------------------------------------------------|
| 触发器类型 ⑦                                                | 对象存储服务 (OBS) ~                                                                                          |
|                                                        | 可以编写FunctionGraph函数来处理OBS存储摘事件,例如对象创建事件或对象删除事件。                                                         |
| <ul> <li>递归调用</li> <li>如果您的函数</li> <li>我知晓不</li> </ul> | 将对象写入OBS稿,请确保您使用不同的OBS稿进行输入和输出。使用相同的稿会增加创建递归调用的风险,从而可能<br>建议对输入和输出使用相同的OBS稿,而且此能置可能导致递归调用。函数使用量增加和成本增加。 |
| 桶                                                      | ✓ Q 創建構 ②<br>用作事件源的OBS存储桶<br>不能和本用中呂有補重名;不能和其他用户呂有的補重名;创建成功后不支持修改。                                      |
| 事件 ②                                                   | ObjectCreated × ✓                                                                                       |
| 事件通知名称                                                 | obs-event-Dvna                                                                                          |
| 前缀                                                     | 例如:images/<br>编入一个可透性前缀未限制对以此关键字开头的对象的通知                                                                |
| 后缀                                                     | (例30: jpg) (例30: jpg) (●)30: 小小市中市ビポーロネロション(リーンはあぶた日かいできか)書引                                            |

| 参数名称       | 说明                              |  |
|------------|---------------------------------|--|
| 触发器类型      | 对象存储服务(OBS)。                    |  |
| 桶          | 下拉选择源端桶,即需要进行同步复制的桶。            |  |
| 事件         | 用户根据实际场景来选择。                    |  |
| 事件通知名称(可选) | 事件名称会自动生成,用户也可自定义。              |  |
| 前缀(可选)     | 输入一个可选性前缀来限制对以此关键字开头<br>的对象的通知。 |  |
| 后缀(可选)     | 输入一个可选性后缀来限制对以此关键字结尾<br>的对象的通知。 |  |

### 表 4-8 创建触发器参数说明

| 步骤9 | 単击 | "创建函数" | 按钮, | 进入函数详情界面。 |
|-----|----|--------|-----|-----------|
|-----|----|--------|-----|-----------|

**步骤10** 单击"**设置**"页签,选择"**常规设置**","**执行超时时间**"建议设置为60s,单击"保存"按钮,如图4-6所示。

| 代码 监控 版本 易 | · 设置            |                                              |          |
|------------|-----------------|----------------------------------------------|----------|
| 常规设置       | 常规设置            |                                              |          |
| 触发器        | 函数名称            | oms-test                                     |          |
| 权限         | 函数版本            | v2                                           |          |
| VPC        | 所属应用            | default                                      |          |
| 磁盘狂動       | )=/□ <b>n</b> + | Duthan 2.6                                   |          |
| 并发         | 1947 PU         | Рушонз.о                                     | ]        |
| 异步配置       | ★ 函数执行入口        | index_handler<br>格式为[文件名].[执行函数名], 不超过128个字符 |          |
| 高级设置       | * 企业项目          | default •                                    | C 查看企业项目 |
|            | *执行超时时间(秒)      | 60                                           | ]        |
|            | 内存 (MB)         | 128 •                                        | ]        |
|            | 描述              | 不超过512个字符                                    |          |
|            |                 |                                              |          |
|            |                 |                                              | 0/512    |
|            | 保存              |                                              |          |

图 4-6 设置执行超时时间

步骤11 单击"确定",完成触发器的创建。

# 须知

源端同步请求函数工作流创建与配置完成后,需要配置测试事件来进行检验。

**步骤12**单击"代码"页签,在代码源区域的下拉菜单中选择"配置测试事件",弹出配置测试事件页面,如图4-7所示。配置相关参数,参见表4-9。

### 图 4-7 配置测试事件

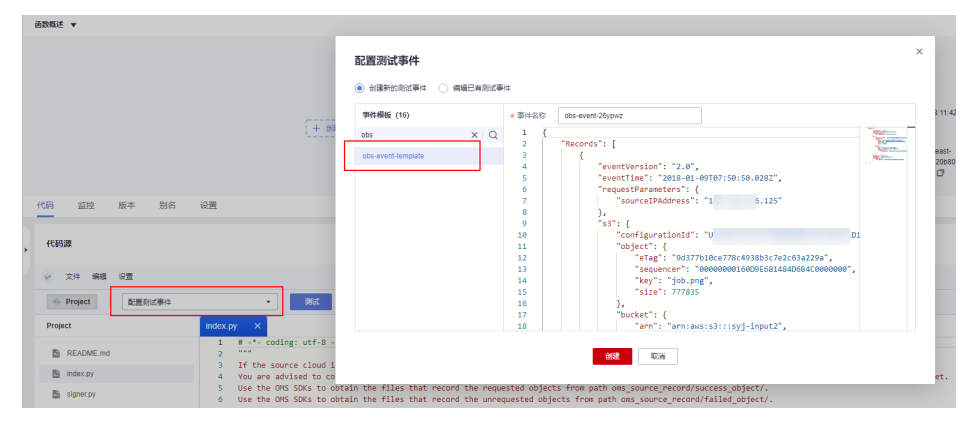

#### 表 4-9 参数配置说明

| 参数     | 配置说明                      |  |
|--------|---------------------------|--|
| 配置测试事件 | 选择创建新的测试事件                |  |
| 事件模板   | 下拉选择 "obs-event-template" |  |
| 事件名称   | 自动生成,用户也可自定义              |  |

步骤13 单击"创建"按钮,测试事件保存成功。

# 步骤14 单击"测试"按钮,页面右侧将返回测试执行结果。

# 图 4-8 测试执行结果

| 代码源                          |                                                                                                    |               | ③ 评价 上牌目 *                                                                                                    |
|------------------------------|----------------------------------------------------------------------------------------------------|---------------|----------------------------------------------------------------------------------------------------|
| 🛞 文件 编辑 设置                   |                                                                                                    |               |                                                                                                    |
| Project     obs-event-dp88dk | - NS                                                                                                    |               |                                                                                                    |
| Project                      | lindex.py X                                                                                                    |               | 执行结果 ×                                                                                                    |
| README.md                    | 1 # coung: ut+-s                                                                                                    | Discoverences | <ul> <li>ඉති. ක්රීම් ක්රීම් ක්රී</li></ul> |
| index.py                     | 4 You are advised to configure lifecycle rules for the bucket for storing logs, t<br>with the Store of the storing logs to the store of the store of | Contra-       | -  ·  ·  ·  ·  ·  ·  ·  ·  ·  ·  ·  ·  ·                                                                                                    |
| B source                     | the the 05 SOA to obtain the files that record the unrequested objects from a     territ main operation:     i.cet endy leaded or molitical source object(configuring dis event molification     i.formative these source objects to 0% by calling the synchronization dif of 0%     i.formative requested and unrequested objects in files and store the files in     i.e.                                                                                                    |               | Page         Page           2023-111700 6512 20int mode request 20intex023/064-664.011a-000intex06407, ventors takent         22i2i-111700 6512 20int mode request 20intex024 PVO cal eres as success, expert, law, job ereg           2023-111700 6512 20int mode request 20intex0240, 20intex0404 PVO cal eres as success, expert, law, job ereg         22i3i-111700 6512 20intex0404 PVO cal eres as success, expert, law, job ereg           2023-111700 20intex040, 20intex0404 PVO cal eres as success, expert, law, job ereg         22i3i-111700 52intex0404 PVO cal eres as success, expert, law, job ereg           WHORD         WHORD         20intex047, 20intex0404 PVO cal eres as success, expert, law, job ereg           #2007         20intex047, 20intex0404 PVO cal eres as success, expert, law, job ereg           #2007         20intex047, 20intex0404 PVO cal eres as success, expert, law, job ereg           #2007         20intex047, 20intex0404 PVO cal eres as success, expert, law, job ereg           #2007         20intex047, 20intex0404 PVO cal eres as success, expert, law, job ereg                                                                                                    |
|                              | <pre>is import copy if from obs import * #Require public dependency:esdk_obs_python-3.x import signer</pre>                                                                                                    |               | 2011/01/01 0003_01 m10<br>实际使用的存: 22.281 MB<br>含量并计: 990 mt                                                                                                    |

#### 门 说明

配置测试结果成功后,在源端桶上传一个对象,等待10分钟后,该对象会同步到目的端桶中。

----结束

# 相关操作

| 如果             | 那么                                         |
|----------------|--------------------------------------------|
| 查看发送同步请求成功对象列表 | 获取路径:oms_source_record/<br>success_object/ |

| 如果             | 那么                                        |
|----------------|-------------------------------------------|
| 查看发送同步请求失败对象列表 | 获取路径:oms_source_record/<br>failed_object/ |

#### 🗀 说明

路径下的对象名即为同步对象。

# 4.3 监控同步任务状态

# 操作场景

同步任务开始后,您可以随时查看同步的进度以及详情,以确定同步迁移的执行状态 是否正常。

# 操作步骤

- 步骤1 登录管理控制台,进入"对象存储迁移服务"页面。
- 步骤2 在左侧导航树,选择"同步任务"。
- 步骤3 单击任务ID记录名称,查看同步任务执行情况。如<mark>图</mark>1所示。具体的参数说明参见表 1。

# 图 4-9 监控同步任务

|                     | Ō        | ~            |
|---------------------|----------|--------------|
| 任务状态 • 同步中   源端:华为云 | 目的端: 华为云 |              |
| 接收同步请求对象数(本月) 同     |          | 同步対象容量(本月)   |
|                     |          |              |
| 源端/目的端信息            |          |              |
| 名称                  | 区域       | 桶名           |
| 华为云 源端              |          |              |
| 华为云目的满              |          |              |
| 高级选项                |          |              |
| KMS加密               | 同步请求接收地址 | 解冻归档数据       |
| 未启用                 |          | 〇7 未启用       |
| 元数据迁移方式             | 对象列表     | 同名对象要盖方式     |
| 忽略元数据               |          | 大小曼后修改时间对比要盖 |
| 一致性校验               |          |              |
| 大小最后修改时间校验          |          |              |

#### 表 4-10 监控同步任务

| 参数            | 说明                               |
|---------------|----------------------------------|
| 接收同步请求对象数(本月) | 统计本月截止目前接收到的来自源端发<br>送的同步请求对象数量。 |

| 参数         | 说明                                                                                                    |
|------------|----------------------------------------------------------------------------------------------------|
| 同步对象数(本月)  | <ul> <li>成功<br/>统计本月截止目前同步成功的对象,<br/>可通过对象列表在目的桶中查看同步<br/>成功对象列表。</li> <li>失败<br/>统计本月截止目前同步失败的对象,<br/>可通过对象列表在目的桶中查看同步<br/>失败对象列表。</li> <li>忽略<br/>统计本月截止目前同步忽略的对象,<br/>可通过对象列表在目的桶中查看忽略<br/>对象列表。</li> <li>逾明<br/>当目的端已存在的对象(对象名、大小相<br/>同,且创建时间在源端之后),OMS不会<br/>进行迁移,计为忽略对象。</li> </ul> |
| 同步对象容量(本月) | 统计本月截止目前已成功同步对象的总<br>量大小。                                                                                                    |
| 对象列表       | OMS会将同步成功对象、失败对象、忽略对象记录为对应的列表,存放于目的桶中,可通过OBS获取这些列表进行同步对象数量及名称校验。具体信息请查看 <mark>表2</mark> 。                                                                                                    |
| 同步请求接收地址   | 将源端同步请求发送到本地址,触发同<br>步。同步请求接口请参考 <mark>创建同步事</mark><br>件。                                                                                                    |

# 表 4-11 对象列表信息介绍

| 对象类型 | 所在目录                                          | 列表内容                                                         |
|------|-----------------------------------------------|--------------------------------------------------------------|
| 成功对象 | oms/sync_task/同步任务ID/<br>success_object_lists | 发生时间(参照当前区域<br>所属时区)+ 对象名称<br>(未经过URL编码) + 对<br>象大小(单位:Byte) |

| 对象类型      | 所在目录                                                                                                    | 列表内容                                                                                                    |
|-----------|----------------------------------------------------------------------------------------------------|----------------------------------------------------------------------------------------------------|
| 失败对象      | <ul> <li>oms/sync_task/同步任务ID/<br/>failed_object_lists<br/>例如: oms/sync_task/同步任务ID/<br/>failed_object_lists/oms-task-sync-<br/>test-20210107111623197_596</li> <li>说明<br/>该目录下存放的是迁移过程中同步失败对象。</li> <li>oms/sync_task/同步任务ID/<br/>failed_object_lists/creation_failures<br/>例如: oms/sync_task/同步任务ID/<br/>failed_object_lists/creation_failures/<br/>1609833838031_5ff41d6e85e877149<br/>d44bb55_4.failed_list.txt</li> <li>说明<br/>该目录下存放的是迁移任务未创建成功导致的失败对象。导致迁移任务创建时账号可能<br/>原账号欠费、账号被冻结、无权限。</li> </ul> | 失败原因+ 发生时间(参<br>照当前区域所属时区) +<br>失败对象(经过URL编<br>码) + 失败对象(未经过<br>URL编码) + 源端SDK返<br>回的错误码                                 |
| 忽略对象      | oms/sync_task/同步任务ID/<br>skip_object_lists                                                                                                    | 发生时间(参照当前区域<br>所属时区)+ 对象名称<br>(未经过URL编码) + 对<br>象大小(单位:Byte)                                                             |
| 待同步对<br>象 | oms/sync_task/同步任务ID/object_lists                                                                                                    | 待同步对象名称。<br>说明<br>在目的桶的"oms/<br>sync_task/同步任务ID/<br>object_lists"路径下,OMS<br>会自动将接收到的待同步对<br>象名称汇总后保存在txt类型<br>的对象列表文件中。 |

# 🗀 说明

页面展示的统计数据并非实时数据,大约存在一个小时左右的延迟,仅供参考。

-----结束

# 5 <sub>查看审计日志</sub>

通过云审计服务,您可以记录与对象存储迁移服务相关的操作事件,如下列各表所 示。

您可以查看这些操作,以评估对服务的影响,具体请参见查看追踪事件。

### 🛄 说明

在云审计的事件查询条件中,"事件来源"选择"OMS"。

| 表 5-1 | 云审计服务支持的对象存储迁移服务资源类型列表 | 表   |
|-------|------------------------|-----|
|       |                        | ~ ~ |

| 资源名称  | 资源类型             | 描述                   |
|-------|------------------|----------------------|
| 迁移任务  | Task             | 迁移任务资源               |
| 迁移任务组 | TaskGroup        | 迁移任务组资源              |
| 同步任务  | SyncTask         | 同步任务资源               |
| 评估任务  | ObjectAssessTask | 评估任务资源               |
| 所有资源  | All              | 某个IAM项目下所有的<br>OMS资源 |

#### 表 5-2 迁移任务资源支持的操作列表

| 操作名称   | 资源类型 | 事件名称       |
|--------|------|------------|
| 创建迁移任务 | Task | CreateTask |
| 暂停迁移任务 | Task | StopTask   |
| 启动迁移任务 | Task | StartTask  |
| 更新迁移任务 | Task | UpdateTask |
| 删除迁移任务 | Task | DeleteTask |

| 操作名称             | 资源类型 | 事件名称                  |
|------------------|------|-----------------------|
| 更新迁移任务流量控制策<br>略 | Task | UpdateBandwidthPolicy |
| 更新迁移任务密钥信息       | Task | UpdateTaskAccessKey   |

# 表 5-3 迁移任务组资源支持的操作列表

| 操作名称    | 资源类型      | 事件名称            |
|---------|-----------|-----------------|
| 创建迁移任务组 | TaskGroup | CreateTaskGroup |
| 暂停迁移任务组 | TaskGroup | StopTaskGroup   |
| 启动迁移任务组 | TaskGroup | StartTaskGroup  |
| 重试迁移任务组 | TaskGroup | RetryTaskGroup  |
| 更新迁移任务组 | TaskGroup | UpdateTaskGroup |
| 删除迁移任务组 | TaskGroup | DeleteTaskGroup |

# 表 5-4 同步任务资源支持的操作列表

| 操作名称   | 资源类型     | 事件名称           |
|--------|----------|----------------|
| 创建同步任务 | SyncTask | CreateSyncTask |
| 暂停同步任务 | SyncTask | StopSyncTask   |
| 启动同步任务 | SyncTask | StartSyncTask  |
| 删除同步任务 | SyncTask | DeleteSyncTask |

# 表 5-5 评估任务资源支持的操作列表

| 操作名称        | 资源类型             | 事件名称                             |
|-------------|------------------|----------------------------------|
| 创建评估任务      | ObjectAssessTask | CreateObjectAssessmentTa<br>sk   |
| 停止评估任务      | ObjectAssessTask | StopObjectAssessmentTask         |
| 删除评估任务      | ObjectAssessTask | DeleteObjectAssessmentTa<br>sk   |
| 批量创建迁移任务    | ObjectAssessTask | BatchCreateTaskByAssess          |
| 重试创建失败的迁移任务 | ObjectAssessTask | RetryAssessCreatedFailedT<br>ask |

# 表 5-6 所有资源支持的操作列表

| 操作名称    | 资源类型 | 事件名称      |
|---------|------|-----------|
| 冻结或删除资源 | All  | CbcUpdate |
| 删除资源    | All  | RosDelete |

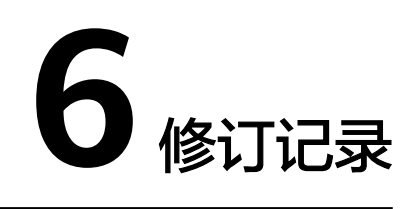

| 发布日期       | 修订记录                                                                                   |
|------------|----------------------------------------------------------------------------------------|
| 2024-01-26 | 第二十二次正式发布。<br>源端云厂商新增 <b>谷歌云</b> 。                                                     |
| 2023-12-08 | 第二十一次正式发布。<br>目的端配置选项区域中新增"配置存储策略"功能。                                                  |
| 2023-07-10 | 第二十次正式发布。<br>更新 <mark>查看审计日志</mark> 。                                                  |
| 2023-01-18 | 第十九次正式发布。<br>更新 <mark>源端配置同步请求</mark> 章节。                                              |
| 2022-11-08 | <ul> <li>第十八次正式发布。</li> <li>● 更新<b>查看迁移任务</b>。</li> <li>● 更新<b>查看迁移任务组</b>。</li> </ul> |
| 2022-11-04 | 第十七次正式发布。<br><ul> <li>更新创建迁移任务操作步骤。</li> <li>更新创建迁移任务组操作步骤。</li> </ul>                 |
| 2022-08-27 | 第十六次正式发布。<br>更新 <mark>创建迁移任务组</mark> 中的前提条件。                                           |
| 2022-07-28 | 第十五次正式发布。<br>更新 <mark>创建用户并使用OMS</mark> 。                                              |
| 2021-06-21 | 第十四次正式发布。<br>优化 <mark>同步任务</mark> 章节。                                                  |
| 2021-03-24 | 第十三次正式发布。<br>优化 <mark>源端配置同步请求</mark> 章节。                                              |

| 发布日期       | 修订记录                                                                                                    |
|------------|----------------------------------------------------------------------------------------------------|
| 2021-03-18 | 第十二次正式发布。<br><ul> <li>新增创建迁移任务章节。</li> <li>优化创建迁移任务组章节。</li> </ul>                                                                                           |
| 2021-03-10 | 第十一次正式发布。<br>新增同步任务章节。                                                                                                    |
| 2020-02-10 | 第十次正式发布。<br>新增 <mark>创建用户并使用OMS</mark> 章节。                                                                                                    |
| 2019-10-15 | 第九次正式发布。<br>源端云服务商增加微软云。                                                                                                    |
| 2019-08-31 | 第八次正式发布。<br><ul> <li>在查看迁移任务中,创建迁移任务前增加隐私声明。</li> <li>在查看迁移任务中,增加查看任务详情的说明。</li> <li>增加创建迁移任务组~管理迁移任务组。</li> </ul>                                           |
| 2019-04-29 | 第七次正式发布。<br>• 在 <mark>查看迁移任务</mark> 中,删除迁移任务详情表。<br>• 优化"云审计",合并为 <mark>查看审计日志</mark> 。                                                                      |
| 2019-04-17 | <ul> <li>第六次正式发布。</li> <li>在查看迁移任务中,更新参数"失败对象列表路径"的说明。</li> <li>在"迁移任务管理"的各节中,增加选择服务所处区域的步骤。</li> </ul>                                                      |
| 2018-12-21 | 第五次正式发布。<br>在 <mark>查看迁移任务</mark> 中,迁移任务详情的"CDN支持"参数更名为"自<br>定义域名"。                                                                                          |
| 2018-09-30 | <ul> <li>第四次正式发布。</li> <li>优化文档架构。</li> <li>迁移任务支持失败对象重传。</li> <li>在迁移任务详情中,补充对忽略对象数的说明。</li> <li>在迁移任务详情中,删除"已选文件夹"参数。</li> <li>区分恢复迁移任务和重启迁移任务。</li> </ul> |
| 2018-08-09 | 第三次正式发布。<br>根据新版界面更新资料。                                                                                                    |
| 2017-11-30 | 第二次正式发布。<br>根据新版界面更新资料。                                                                                                    |

| 发布日期       | 修订记录     |
|------------|----------|
| 2017-09-15 | 第一次正式发布。 |